Dell Latitude 7370 Ägarens handbok

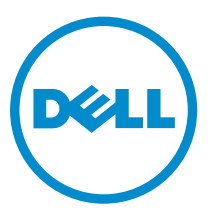

Regleringsmodell: P67G Regleringstyp: P67G001

# Anmärkningar, försiktighetsbeaktanden och varningar

OBS: Obs! ger viktig information som kan hjälpa dig att få ut mer av datorn.

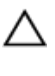

VIKTIGT!: VIKTIGT! Indikerar risk för skada på maskinvaran eller förlust av data, samt ger information om hur du undviker problemet.

VARNING: En varning signalerar risk för egendomsskada, personskada eller dödsfall.

**Copyright** © **2016 Dell Inc. Med ensamrätt.** Denna produkt skyddas av amerikanska och internationella immaterialrätt. Dell™ och Dell-logotypen är varumärken som tillhör Dell Inc. i USA och/eller andra jurisdiktioner. Alla övriga varumärken och namn som nämns häri kan vara varumärken som tillhör respektive företag.

2016 - 03

Rev. A00

# Innehåll

| 1 Arbeta med datorn                                         | 7  |
|-------------------------------------------------------------|----|
| Säkerhetsinstruktioner                                      | 7  |
| Innan du arbetar inuti datorn                               | 7  |
| Stänga av datorn                                            | 8  |
| När du har arbetat inuti datorn                             | 8  |
| 2 Ta bort och installera komponenter                        |    |
| Rekommenderade verktyg                                      |    |
| Installera identitetsmodulen för mobilabonnemang (SIM-kort) |    |
| Ta bort identitetsmodulen för mobilabonnemang (SIM-kort)    |    |
| Ta bort micro-SD-kortet (secure digital)                    |    |
| Installera micro-SD-kortet (Secure Digital)                 | 11 |
| Ta bort kåpan                                               |    |
| Installera kåpan                                            |    |
| Ta bort batteriet                                           |    |
| Installera batteriet                                        |    |
| Ta bort knappcellsbatteriet                                 | 14 |
| Installera knappcellsbatteriet                              |    |
| Ta bort smartkorthållaren                                   |    |
| Installera smartkorthållaren                                |    |
| Ta bort högtalarna                                          |    |
| Installera högtalarna                                       |    |
| Ta bort WLAN-kortet                                         |    |
| Installera WLAN-kortet                                      |    |
| Ta bort WWAN-kortet                                         |    |
| Installera WWAN-kortet                                      | 20 |
| Ta bort halvledarenheten (SSD)                              | 20 |
| Installera halvledarenheten (SSD)                           |    |
| Ta bort bildskärmsmonteringen                               |    |
| Installera bildskärmsmonteringen                            | 24 |
| Ta bort moderkortet                                         |    |
| Installera moderkortet                                      |    |
| Ta bort tangentbordet                                       |    |
| Installera tangentbordet                                    |    |
| Ta bort handledsstödet                                      |    |
| Installera handledsstödet                                   | 29 |
| 3 Teknik och komponenter                                    | 20 |
|                                                             |    |

| Nätadapter                                                     | 30 |
|----------------------------------------------------------------|----|
| Processorer                                                    |    |
| Identifiera processorer i Windows 10                           |    |
| Identifiera processorer i Windows 8                            | 30 |
| Verifierar processoranvändningen i Aktivitetshanteraren        |    |
| Verifierar processoranvändningen i Resursövervakaren           |    |
| Kretsuppsättningar                                             |    |
| Hämta drivrutinen för kretsuppsätting                          |    |
| Identifiera kretsuppsättningen i Enhetshanteraren i Windows 10 | 32 |
| Identifiera kretsuppsättningen i Enhetshanteraren i Windows 8  |    |
| Grafikalternativ                                               |    |
| Hämta drivrutiner                                              |    |
| Identifiera bildskärmsadapter                                  | 34 |
| Ändra skärmupplösning                                          |    |
| Rotera bildskärmen                                             | 35 |
| Visningsalternativ                                             | 35 |
| Justera ljusstyrkan i Windows 10                               | 35 |
| Justera ljusstyrkan i Windows 8                                |    |
| Rengöring av bildskärmen                                       |    |
| Använda pekskärmen i Windows 10                                |    |
| Använda pekskärmen i Windows 8                                 | 36 |
| Ansluta till externa bildskärmsenheter                         |    |
| Realtek ALC3266-CG Waves MaxxAudio Pro styrenhet               |    |
| Hämta ljuddrivrutinen                                          |    |
| Identifiera ljudstyrenheten i Windows 10                       | 37 |
| Identifiera ljudstyrenheten i Windows 8                        |    |
| Ändra ljudinställningarna                                      |    |
| WLAN-kort                                                      |    |
| Skärmalternativ för säker start                                |    |
| Hårddiskalternativ                                             |    |
| Identifiera hårddisken i Windows 10                            |    |
| Identifiera hårddisken i Windows 8                             | 39 |
| Öppna BIOS-inställningsprogrammet                              |    |
| Kamerans funktioner                                            | 40 |
| Identifiera kameran i Enhetshanteraren i Windows 10            | 40 |
| Identifiera kameran i Enhetshanteraren i Windows 8             | 40 |
| Starta kameran                                                 |    |
| Starta kameraappen                                             |    |
| Minnesfunktioner                                               |    |
| Kontrollera systemminnet i Windows 10                          | 42 |
| Kontrollera systemminnet i Windows 8                           | 42 |
| Kontrollera systemminnet i inställningarna                     |    |

| Testa minnet med hjälp av ePSA                                            |    |
|---------------------------------------------------------------------------|----|
| Drivrutiner för Intel kretsuppsättningar                                  |    |
| Drivrutiner för Intel HD-grafik                                           |    |
| Realtek HD-ljuddrivrutiner                                                | 43 |
| 4 Systeminstallationsprogrammet                                           | 44 |
| Boot Sequence                                                             | 44 |
| Navigeringstangenter                                                      | 44 |
| Systeminstallationsalternativ                                             | 45 |
| Allmänna skärmalternativ                                                  | 45 |
| Skärmalternativ för systemkonfiguration                                   |    |
| Videoskärmalternativ                                                      |    |
| Skärmalternativ för Säkerhet                                              |    |
| Skärmalternativ för säker start                                           |    |
| Skärmalternativ för skyddstillägg för Intel-programvara                   | 51 |
| Skärmalternativ för prestanda                                             | 51 |
| Skärmalternativ för strömhantering                                        | 52 |
| Skärmalternativ för POST Behavior (självtestbeteende)                     | 53 |
| Skärmalternativ för virtualiseringsstöd                                   |    |
| Skärmalternativ för trådlös anslutning                                    | 55 |
| Alternativ för underhållsskärmen                                          | 56 |
| Alternativ på systemloggskärmen                                           | 56 |
| Uppdatera BIOS                                                            | 56 |
| System- och installationslösenord                                         | 57 |
| Tilldela ett systemlösenord och ett installationslösenord                 | 57 |
| Radera eller ändra ett befintligt system- och/eller installationslösenord | 58 |
| 5 Diagnostik                                                              |    |
| Förbättrad systemutvärderingsdiagnostik före start (ePSA)                 | 59 |
| Lampor för enhetsstatus                                                   | 60 |
| 6 Tekniska specifikationer                                                | 61 |
| Systemspecifikationer                                                     | 61 |
| Processorspecifikationer                                                  | 61 |
| Minnesspecifikationer                                                     | 61 |
| Ljudspecifikationer                                                       | 62 |
| Videospecifikationer                                                      | 62 |
| Kameraspecifikationer                                                     | 62 |
| Kommunikationsspecifikationer                                             | 62 |
| Port- och kontaktspecifikationer                                          | 63 |
| Bildskärmsspecifikationer                                                 | 63 |
| Specifikationer för tangentbordet                                         |    |
|                                                                           |    |

| Specifikationer för pekplatta   | 64 |
|---------------------------------|----|
| Batterispecifikationer          |    |
| Specifikationer för nätadaptern |    |
| Fysiska specifikationer         | 66 |
| Miljöspecifikationer            |    |
| 7 Kontakta Dell                 | 67 |

# 1

# Arbeta med datorn

### Säkerhetsinstruktioner

Följ säkerhetsanvisningarna nedan för att skydda dig och datorn mot potentiella skador. Om inget annat anges förutsätts i varje procedur i det här dokumentet att följande villkor har uppfyllts:

- Du har läst säkerhetsinformationen som medföljde datorn.
- En komponent kan ersättas eller om du köper den separat monteras i omvänd ordning jämfört med borttagningsproceduren.

VARNING: Koppla bort nätströmmen innan du öppnar datorkåpan eller -panelerna. När du är klar med arbetet inuti datorn, sätt tillbaka alla kåpor, paneler och skruvar innan du ansluter nätströmmen.

VARNING: Innan du utför något arbete inuti datorn ska du läsa säkerhetsanvisningarna som medföljde datorn. Mer säkerhetsinformation finns på hemsidan för regelefterlevnad på www.dell.com/regulatory\_compliance.

VIKTIGT!: Många reparationer får endast utföras av behörig tekniker. Du bör bara utföra felsökning och enkla reparationer som beskrivs i produktdokumentationen eller instruerats av supportteamet online eller per telefon. Skada som uppstår p.g.a. service som inte godkänts av Dell täcks inte av garantin. Läs och följ säkerhetsanvisningarna som medföljer produkten.

VIKTIGT!: Undvik elektrostatiska urladdningar genom att jorda dig själv. Använd ett antistatarmband eller vidrör en omålad metallyta (till exempel en kontakt på datorns baksida) med jämna mellanrum.

 $\triangle$ 

VIKTIGT!: Hantera komponenter och kort varsamt. Rör inte komponenterna eller kontakterna på ett kort. Håll kortet i kanterna eller i metallfästet. Håll alltid en komponent, t.ex. en processor, i kanten och aldrig i stiften.

VIKTIGT!: När du kopplar bort en kabel ska du alltid dra i kontakten eller i dess dragflik, inte i själva kabeln. Vissa kablar har kontakter med låsflikar. Tryck i så fall in låsflikarna innan du kopplar ur kabeln. Dra isär kontakterna rakt ifrån varandra så att inga kontaktstift böjs. Se även till att båda kontakterna är korrekt inriktade innan du kopplar in kabeln.

OBS: Färgen på datorn och vissa komponenter kan skilja sig från de som visas i det här dokumentet.

### Innan du arbetar inuti datorn

För att undvika att skada datorn ska du utföra följande åtgärder innan du börjar arbeta i den.

- 1. Kontrollera att du följer <u>Säkerhetsinstruktioner</u>.
- 2. Se till att arbetsytan är ren och plan så att inte datorkåpan skadas.
- **3.** Stäng av datorn (se <u>Stänga av datorn</u>).

∧ VIKTIGT!: Nätverkskablar kopplas först loss från datorn och sedan från nätverksenheten.

- 4. Koppla bort alla nätverkskablar från datorn.
- 5. Koppla loss datorn och alla anslutna enheter från eluttagen.
- 6. Tryck och håll ned strömbrytaren när datorn är urkopplad så att moderkortet jordas.
- 7. Ta bort kåpan.

VIKTIGT!: Jorda dig genom att röra vid en omålad metallyta, till exempel metallen på datorns baksida, innan du vidrör något inuti datorn. Medan du arbetar bör du med jämna mellanrum röra vid en olackerad metallyta för att avleda statisk elektricitet som kan skada de inbyggda komponenterna.

### Stänga av datorn

 $\Delta$  VIKTIGT!: Undvik dataförlust genom att spara och stänga alla öppna filer och avsluta alla program innan du stänger av datorn.

- 1. Stänga av datorn:
  - I Windows 10 (med beröringskänslig enhet eller mus):
    - 1. Klicka eller tryck på
    - 2. Klicka eller tryck på  ${}^{\circ}$  och klicka eller tryck på **Stäng av**.
  - I Windows 8 (med beröringskänslig enhet):
    - 1. Svep från högerkanten på skärmen, öppna menyn med snabbknappar och välj Inställningar.
    - 2. Tryck på 0 och tryck sedan på **Stäng av**
  - I Windows 8 (med mus):
    - 1. Peka på det övre högra hörnet på skärmen och klicka på Inställningar.
    - 2. Klicka på 0 och välj sedan **Stäng av**.
  - I Windows 7:
    - 1. Klicka på Start.
    - 2. Klicka på Stäng av.
- 2. Kontrollera att datorn och alla anslutna enheter är avstängda. Om inte datorn och de anslutna enheterna automatiskt stängdes av när du avslutade operativsystemet så håller du strömbrytaren intryckt i ungefär 6 sekunder för att stänga av dem.

### När du har arbetat inuti datorn

När du har utfört utbytesprocedurerna ser du till att ansluta de externa enheterna, korten, kablarna osv. innan du startar datorn.

# VIKTIGT!: Undvik skada på datorn genom att endast använda batteriet som är utformat för den här Dell-datorn. Använd inte batterier som är utformade för andra Dell-datorer.

- **1.** Anslut externa enheter, som portreplikator eller mediabas, och sätt tillbaka alla kort som ExpressCard-kort.
- 2. Anslut eventuella telefon- eller nätverkskablar till datorn.

### VIKTIGT!: Anslut alltid nätverkskablar till nätverksenheten först och sedan till datorn.

- 3. Sätt tillbaka batteriet.
- 4. Sätt tillbaka kåpan.
- 5. Anslut datorn och alla anslutna enheter till eluttagen.
- 6. Starta datorn.

# Ta bort och installera komponenter

Det här avsnittet ger detaljerad information om hur man tar bort och installerar komponenter i datorn.

### Rekommenderade verktyg

Procedurerna i detta dokument kan kräva att följande verktyg används:

- Liten spårskruvmejsel
- Stjärnskruvmejsel
- Liten plastrits

### Installera identitetsmodulen för mobilabonnemang (SIMkort)

- 1. Följ anvisningarna i Innan du arbetar inuti datorn.
- 2. Sätt i ett gem eller ett verktyg för borttagning av SIM-kort i hålet på SIM-korthållaren [1].
- 3. Placera SIM-kortet på SIM-korthållaren [2].
- 4. Tryck in SIM-korthållaren i facket tills den klickar på plats.

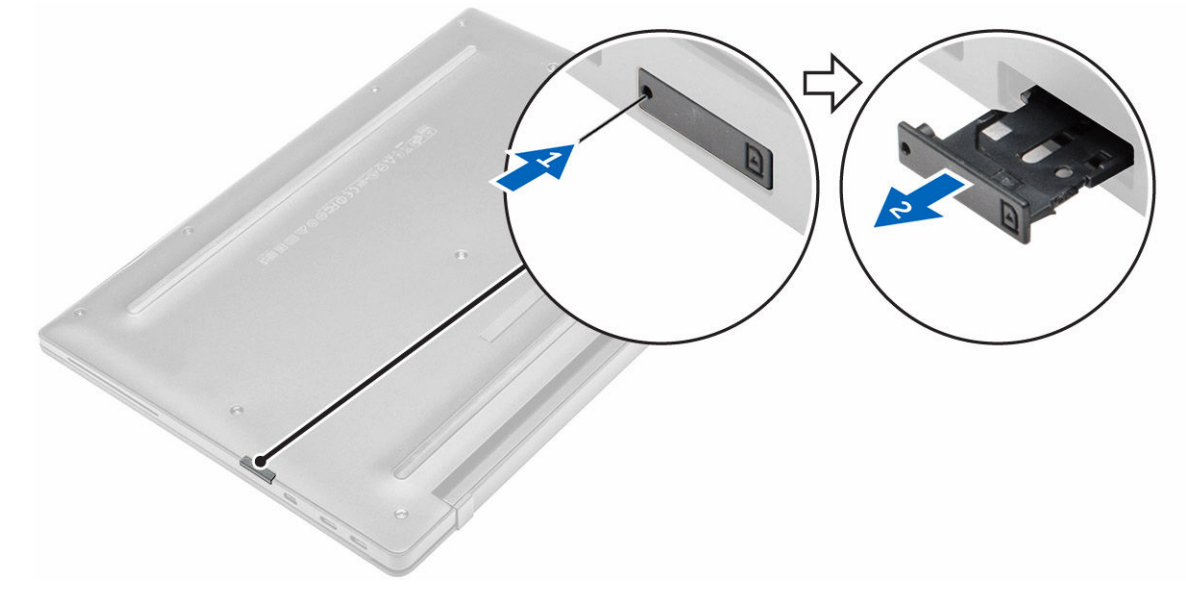

### Ta bort identitetsmodulen för mobilabonnemang (SIMkort)

VIKTIGT!: Borttagning av SIM-kortet när datorn är på kan orsaka förlust av data eller skada kortet. Kontrollera att datorn är avstängd eller att nätverksanslutningen är inaktiverad.

- 1. Sätt i ett gem eller ett verktyg för borttagning av SIM-kort i hålet på SIM-kortshållaren.
- 2. Ta bort SIM-kortet från SIM-kortshållaren.
- 3. Tryck in SIM-korthållaren i facket tills den klickar på plats.

### Ta bort micro-SD-kortet (secure digital)

- 1. Följ anvisningarna i Innan du arbetar inuti datorn.
- 2. Tryck micro-SD-kortet inåt så att det lossar från datorn. Skjut ut micro-SD-kortet ur datorn.

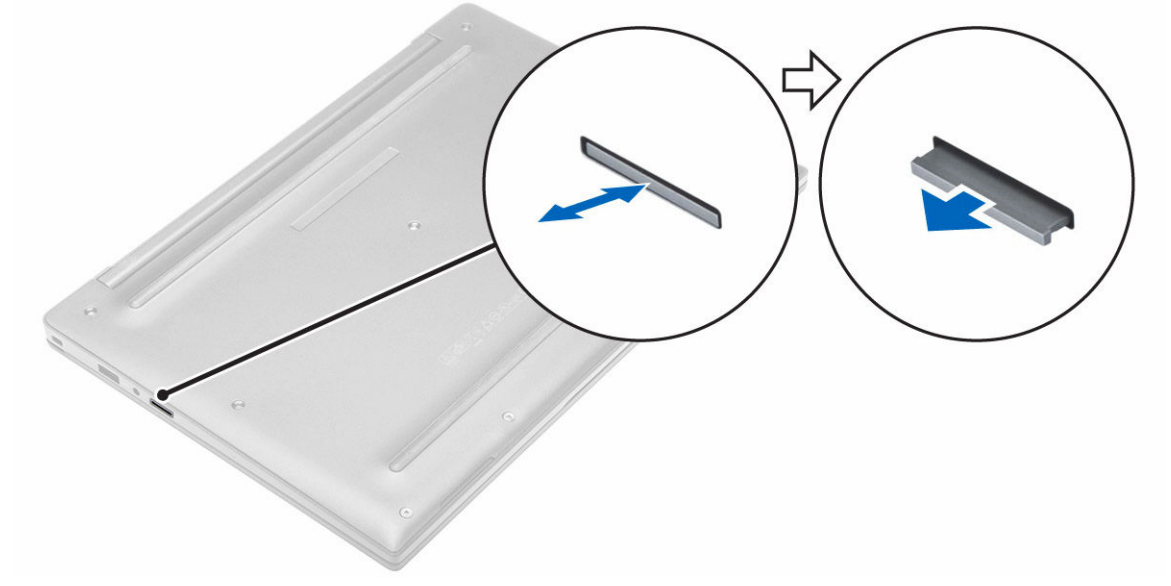

### Installera micro-SD-kortet (Secure Digital)

- 1. Skjut in micro-SD-kortet i kortplatsen tills det klickar på plats.
- 2. Följ anvisningarna i När du har arbetat inuti datorn.

### Ta bort kåpan

- 1. Följ anvisningarna i Innan du arbetar inuti datorn.
- 2. Så här tar du bort kåpan:
  - a. Lossa fästskruvarna som håller fast baskåpan i datorn [1].
  - b. Lyft bort kåpan från kanten och ta bort den från datorn [2].

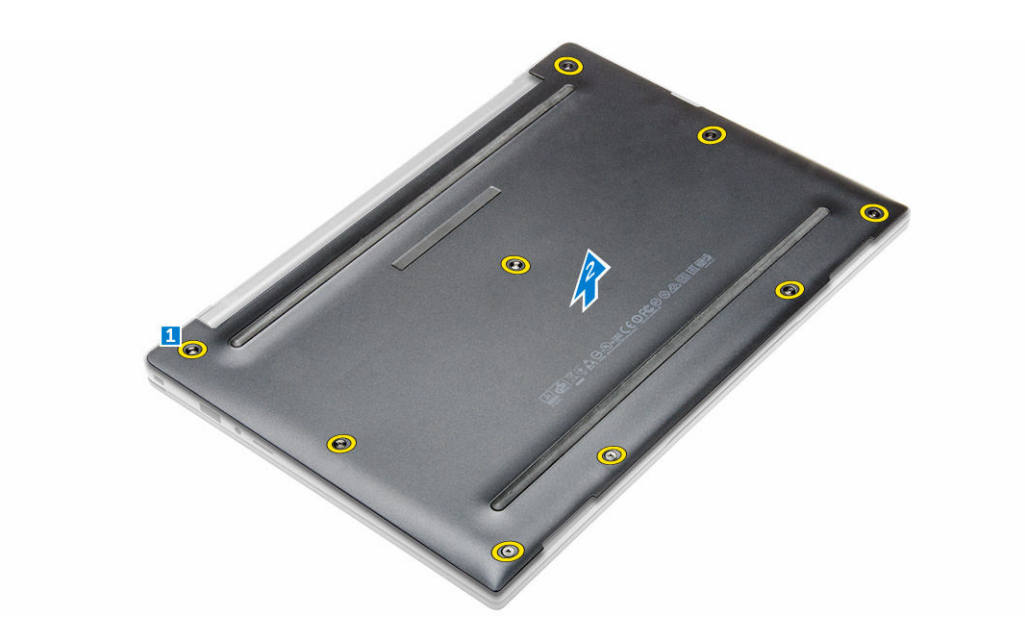

### Installera kåpan

- 1. Rikta in flikarna på baskåpan med öppningarna på datorn.
- 2. Dra åt skruvarna som håller fast kåpan i datorn.
- 3. Tryck på kanterna på kåpan tills den klickar på plats.
- 4. Följ anvisningarna i När du har arbetat inuti datorn.

### Ta bort batteriet

- 1. Följ anvisningarna i Innan du arbetar inuti datorn.
- 2. Ta bort <u>kåpan</u>.
- 3. Koppla loss högtalarkabeln från kontakten på moderkortet [1].

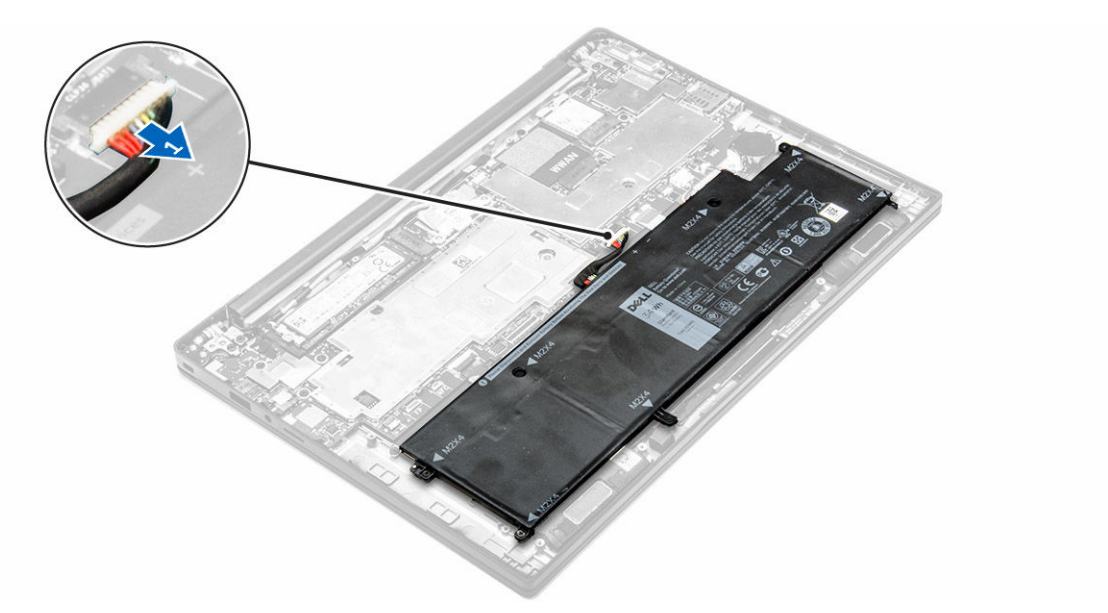

- 4. Så här tar du bort batteriet:
  - a. Ta bort skruvarna som håller fast batteriet i datorn [1].
  - b. Lyft bort batteriet från datorn [2].

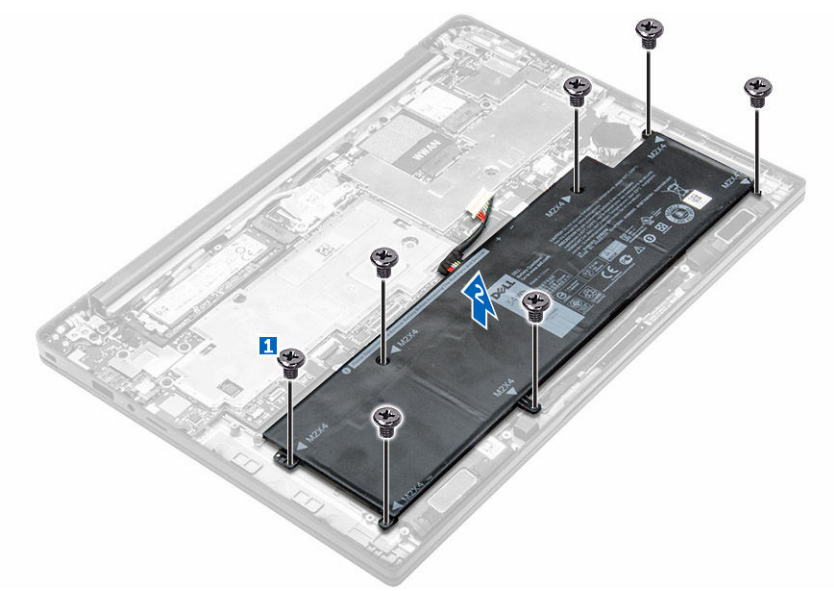

### Installera batteriet

- 1. Rikta in flikarna på batteriet med urtagen på handledsstödet.
- 2. Dra åt skruvarna som håller fast batteriet i datorn.

OBS: Antalet skruvar varierar beroende på typen av batteri.

- 3. Anslut batterikabeln till kontakten på moderkortet.
- 4. Installera <u>kåpan</u>.

5. Följ anvisningarna i När du har arbetat inuti datorn.

### Ta bort knappcellsbatteriet

- **1.** Följ anvisningarna i Innan du arbetar inuti datorn.
- 2. Ta bort:
  - a. <u>kåpan</u>
- 3. Koppla loss högtalarkabeln från kontakten på moderkortet [1].

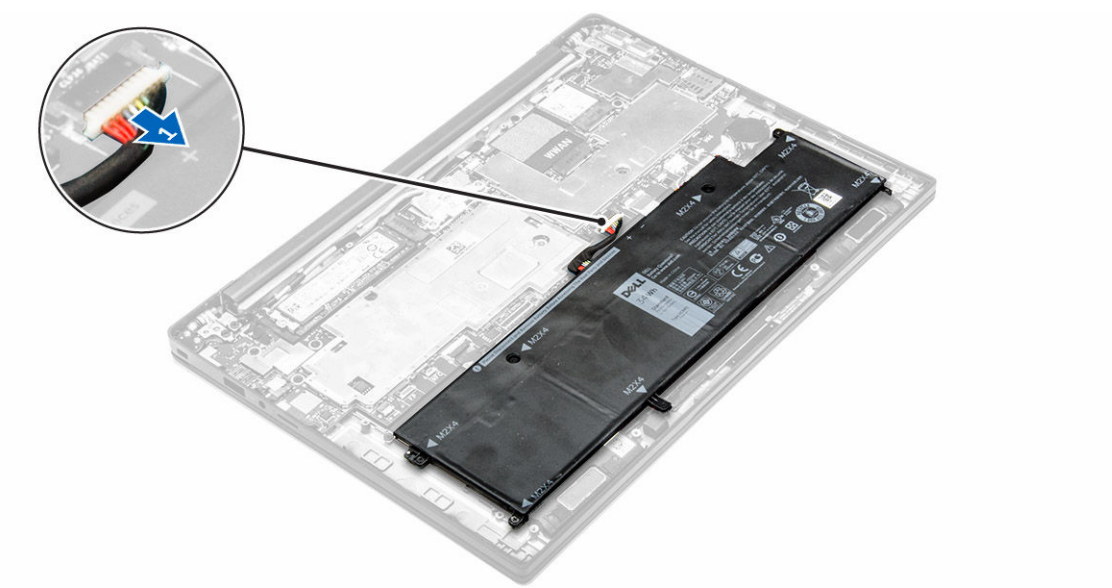

- **4.** Ta bort knappcellsbatteriet:
  - a. Koppla ur knappcellsbatteriets kabel från kontakten på moderkortet [1].
  - b. Lyft knappcellsbatteriet så att det lossar från klistret och ta bort det från moderkortet [2].

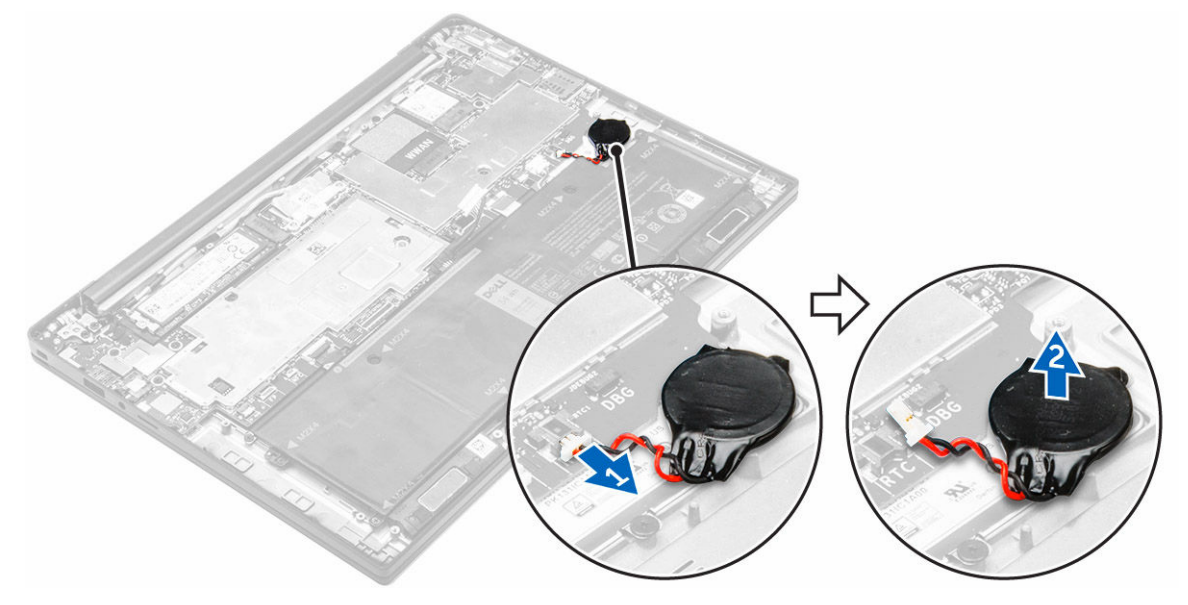

### Installera knappcellsbatteriet

- 1. Placera knappcellsbatteriet i facket på moderkortet.
- 2. Anslut knappcellsbatteriets kabel till kontakten på moderkortet.
- 3. Anslut batterikabeln till kontakten på moderkortet.
- 4. Installera:
  - a. <u>kåpan</u>
- 5. Följ anvisningarna i När du har arbetat inuti datorn.

### Ta bort smartkorthållaren

- 1. Följ anvisningarna i Innan du arbetar inuti datorn.
- 2. Ta bort:
  - a. <u>kåpan</u>
  - b. <u>batteriet</u>
- 3. Så tar du bort smartkorthållaren:
  - a. Koppla bort FFC-kabeln för smartkort [1,2].
  - b. Ta bort skruvarna som håller fast smartkorthållaren i moderkortet [3].
  - c. Lyft bort smartkorthållaren från moderkortet [4].

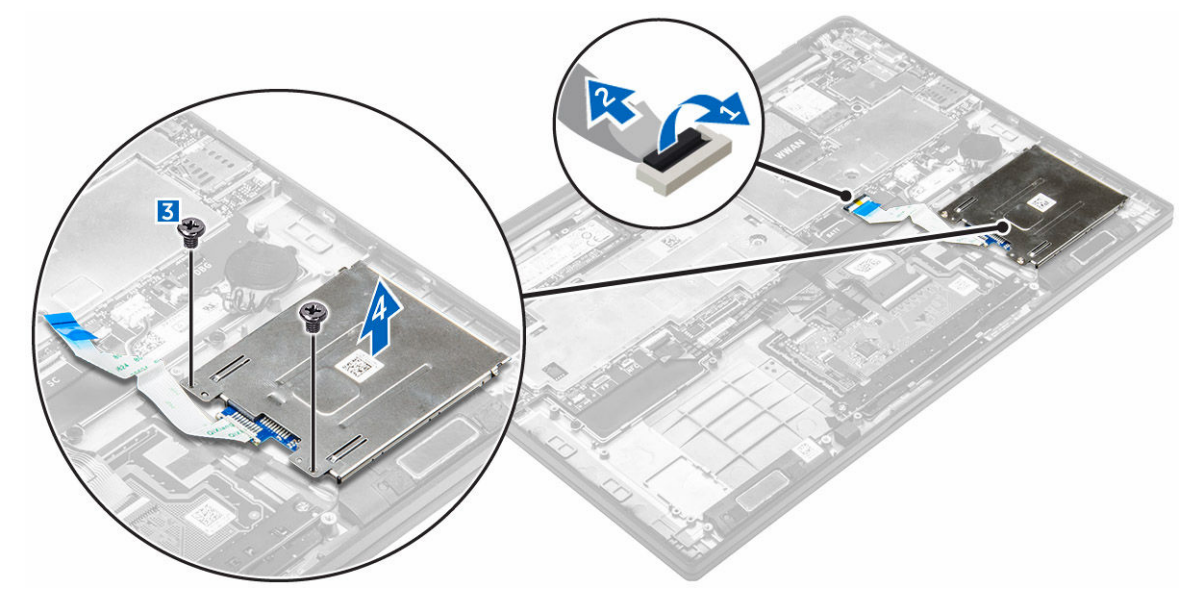

### Installera smartkorthållaren

- 1. Placera smartkorthållaren på moderkortet.
- 2. Dra åt skruven som håller fast smartkorthållaren i datorn.
- 3. Anslut kabeln för FFC-kabeln för smartkort till moderkortet.
- 4. Installera:
  - a. <u>batteriet</u>
  - b. <u>kåpan</u>

5. Följ anvisningarna i När du har arbetat inuti datorn.

### Ta bort högtalarna

- 1. Följ anvisningarna i Innan du arbetar inuti datorn.
- 2. Ta bort:
  - a. <u>kåpan</u>
  - b. <u>batteriet</u>
- **3.** Så tar du bort högtalarna:
  - a. Koppla bort högtalarkabeln [1].
  - b. Dra bort högtalarkabeln [2].
  - c. Ta bort högtalarna från datorn [3].

**OBS:** Använd en plastrits för att lossa högtalarna från självhäftande dynorna.

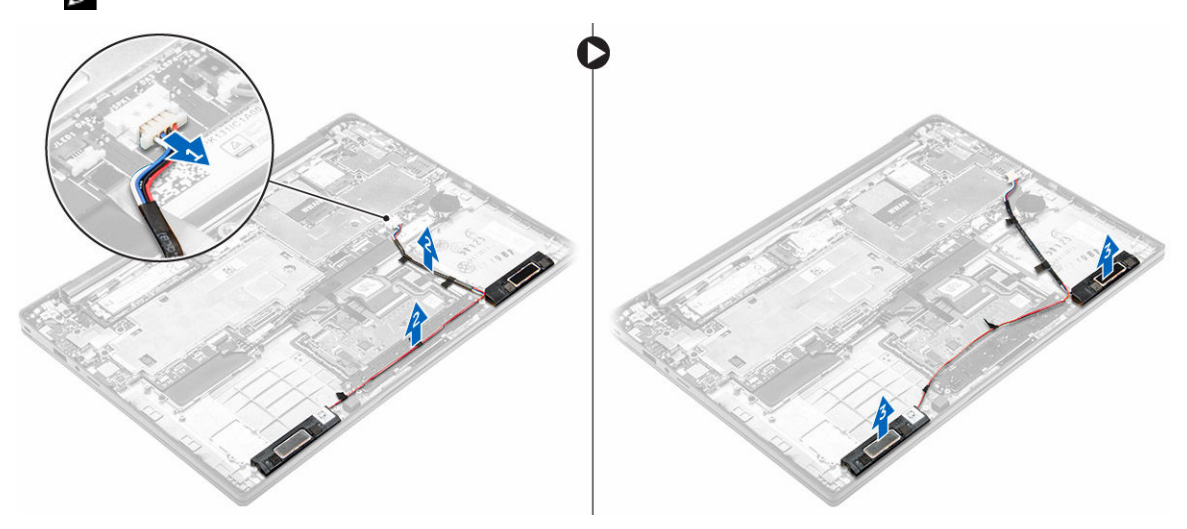

### Installera högtalarna

1. Placera högtalarna så att den passar med uppriktningslinjerna på datorn.

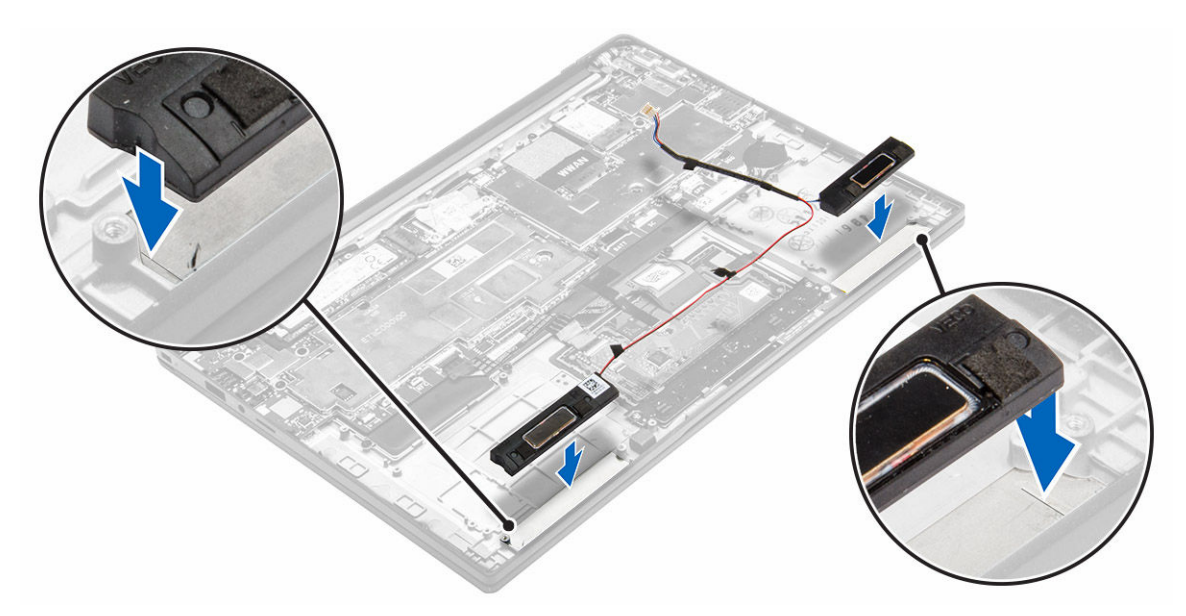

- 2. Dra högtalarkabeln genom låsspännena på dockramen.
- 3. Anslut högtalarkabeln till kontakten på moderkortet.
- 4. Installera:
  - a. <u>batteriet</u>
  - b. <u>kåpan</u>
- 5. Följ anvisningarna i När du har arbetat inuti datorn.

### Ta bort WLAN-kortet

- 1. Följ anvisningarna i Innan du arbetar inuti datorn.
- 2. Ta bort:
  - a. <u>kåpan</u>
- 3. Koppla loss högtalarkabeln från kontakten på moderkortet [1].

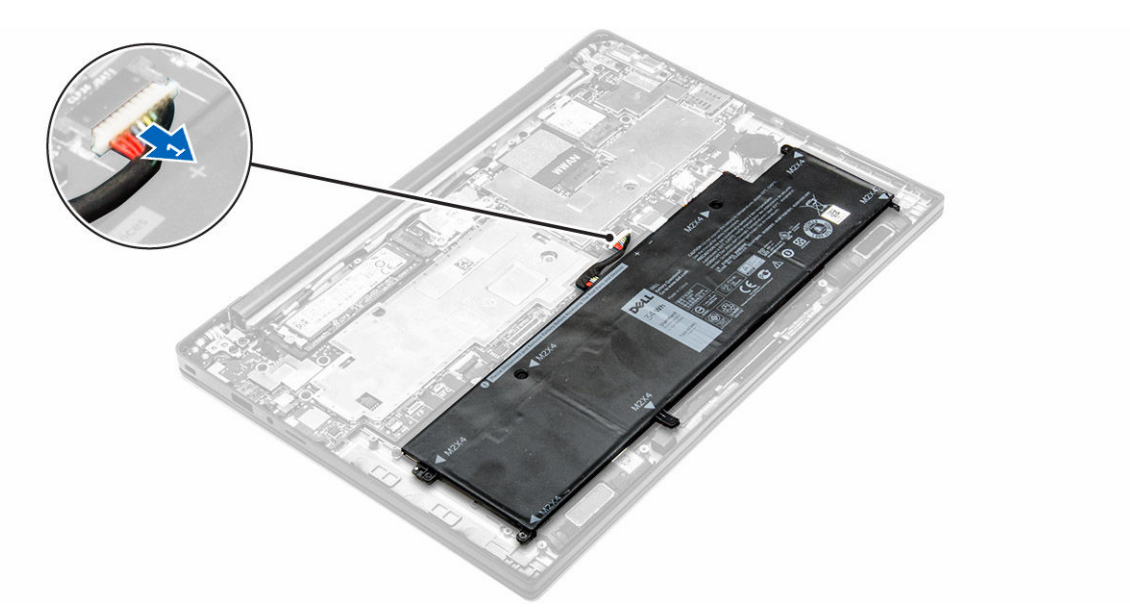

- 4. Ta bort WLAN-kortet genom att:
  - a. Ta bort skruven som håller fast metallfästet på WLAN-kortet [1].
  - b. Ta bort metallfästet [2].
  - c. Koppla ur WLAN-kablarna från kontakterna på WLAN-kortet [3].
  - d. Ta bort WLAN-kortet från datorn [4].

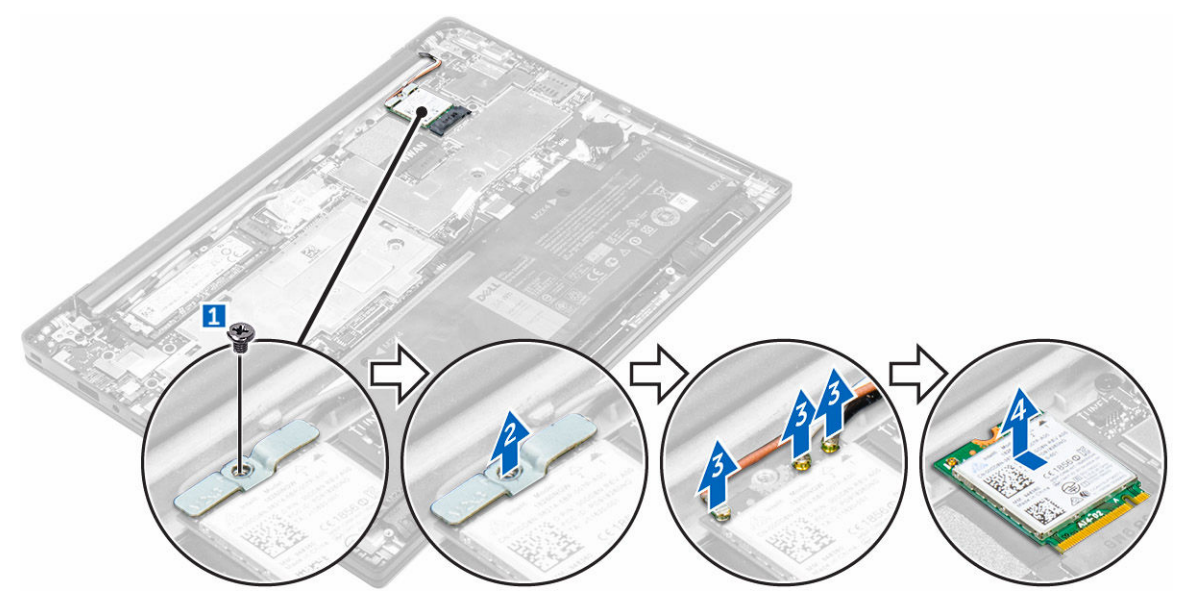

### Installera WLAN-kortet

- 1. Sätt i WLAN-kortet i kortplatsen på datorn.
- 2. Dra WLAN-kablarna genom kabelhållarna.
- 3. Anslut WLAN-kablarna till kontakterna på WLAN-kortet.
- 4. Placera metallfästet och dra åt skruven som håller fast den i datorn.

- 5. Anslut batterikabeln till kontakten på moderkortet.
- 6. Installera:
  - a. <u>kåpan</u>
- 7. Följ anvisningarna i När du har arbetat inuti systemet.

### Ta bort WWAN-kortet

- 1. Följ anvisningarna i Innan du arbetar inuti datorn.
- 2. Ta bort:
  - a. <u>kåpan</u>
- 3. Koppla loss högtalarkabeln från kontakten på moderkortet [1].

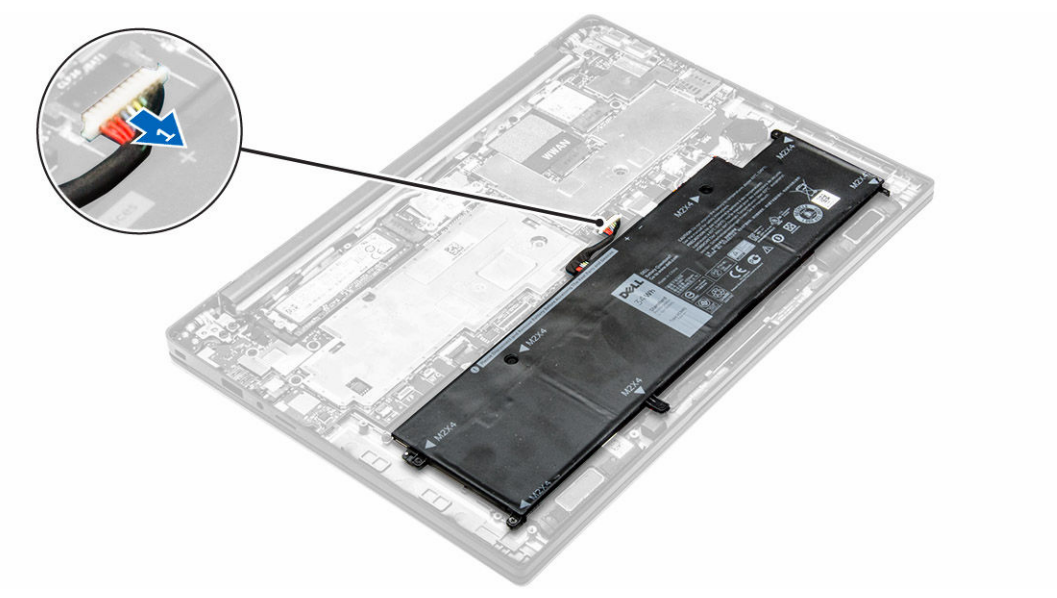

- 4. Ta bort WWAN-kortet genom att:
  - a. Dra bort aluminiumfolien fram till veckningslinjen.
  - b. Ta bort skruven som håller fast metallfästet på WWAN-kortet [1].
  - c. Ta bort metallfästet [2].
  - d. Koppla bort WWAN-kablarna från kontakterna på WWAN-kortet [3].
  - e. Ta bort WWAN-kortet från datorn [4].

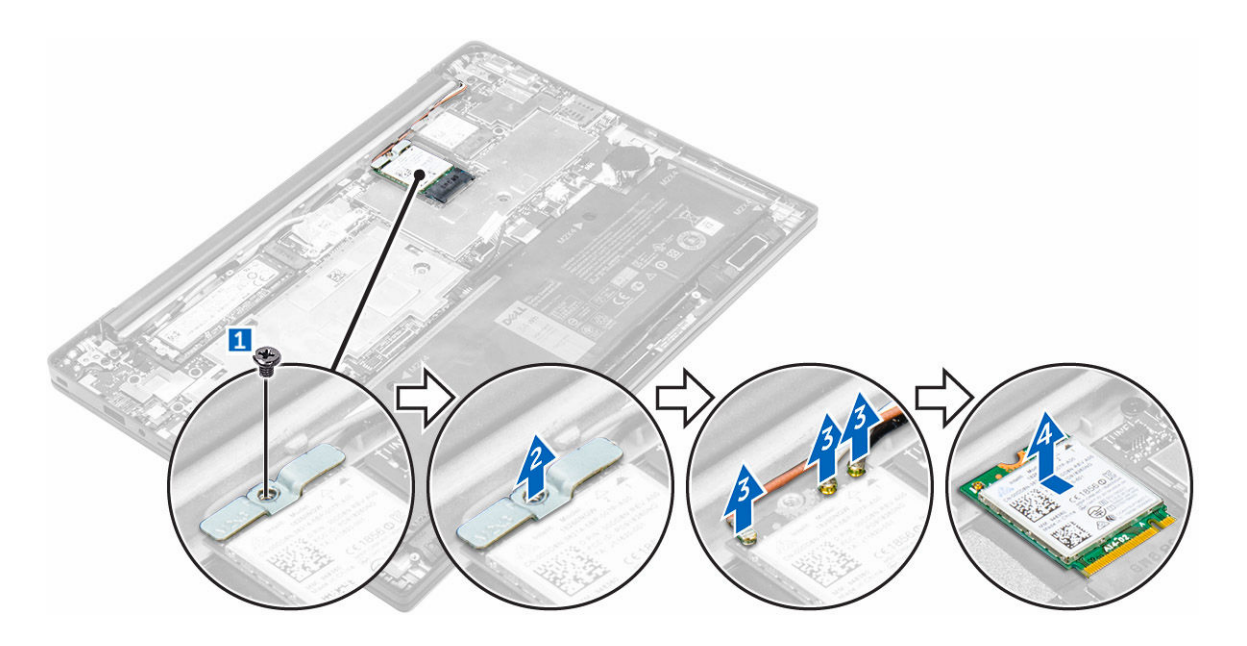

### Installera WWAN-kortet

- **1.** Dra bort aluminiumfolien fram till veckningslinjen.
- 2. Sätt i WWAN-kortet i kortplatsen på datorn.
- 3. Dra WWAN-kablarna genom kabelhållarna.
- 4. Anslut WWAN-kablarna till kontakterna på WWAN-kortet.
- 5. Placera metallfästet och dra åt skruven som håller fast den i datorn.
- 6. Fäst aluminiumfolien på fästet och WWAN-kortet.
- 7. Anslut batterikabeln till kontakten på moderkortet.
- 8. Installera:
  - a. <u>kåpan</u>
- 9. Följ anvisningarna i När du har arbetat inuti systemet.

### Ta bort halvledarenheten (SSD)

- **1.** Följ anvisningarna i <u>Innan du arbetar inuti datorn</u>.
- 2. Ta bort:
  - a. <u>kåpan</u>
- 3. Koppla loss högtalarkabeln från kontakten på moderkortet [1].

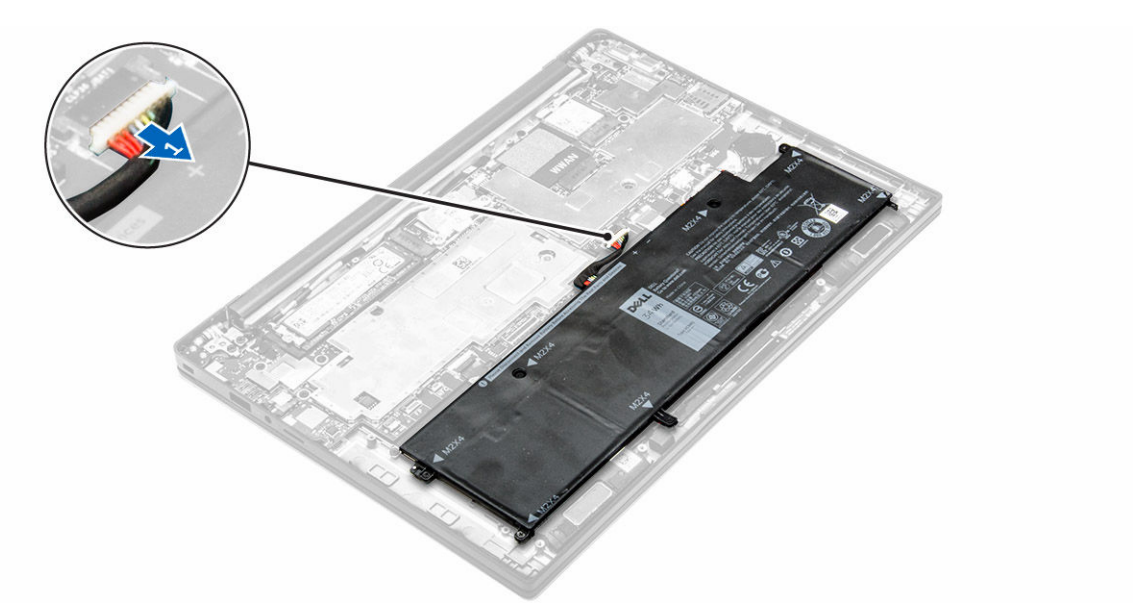

- 4. Så tar du bort SSD:
  - a. Dra bort aluminiumfolien fram till veckningslinjen.
  - b. Ta bort skruven som håller fast SSD i datorn [1].
  - c. Ta bort SSD-fästet [2].
  - d. Ta bort den termiska kopparplattan.
  - e. Ta bort SSD från datorn [3].

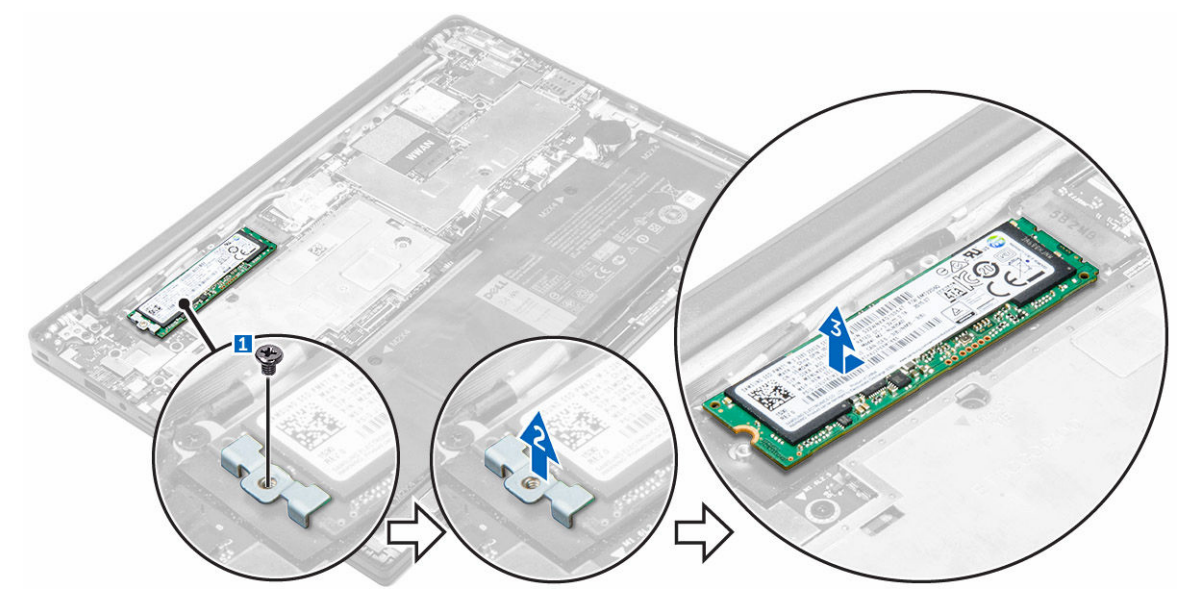

### Installera halvledarenheten (SSD)

- **1.** Sätt i SSD i kontakten på datorn.
- 2. Installera den termiska plattan.
- 3. Installera metallfästet.

- 4. Dra åt skruven som håller fast SSD i datorn.
- 5. Sätt fast aluminiumfolien på den termiska plattan.
- 6. Anslut batterikabeln till kontakten på moderkortet.
- 7. Installera:
  - a. <u>kåpan</u>
- 8. Följ anvisningarna i <u>När du har arbetat inuti datorn</u>.

### Ta bort bildskärmsmonteringen

- 1. Följ anvisningarna i Innan du arbetar inuti datorn.
- 2. Ta bort kåpan.
- 3. Koppla loss högtalarkabeln från kontakten på moderkortet [1].

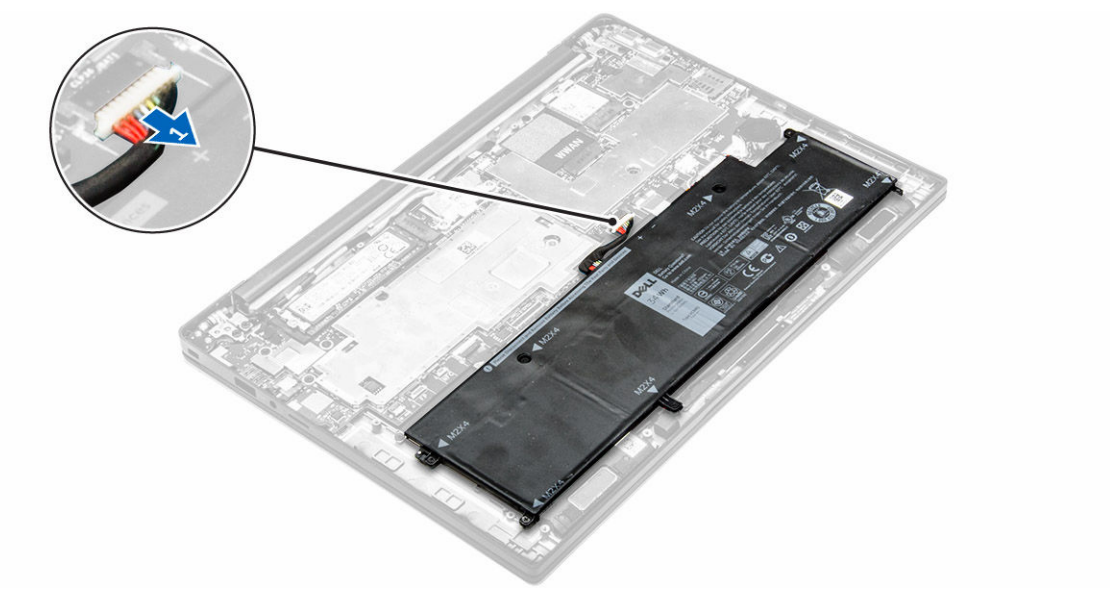

- 4. Ta bort:
  - a. <u>WLAN-kortet</u>
  - b. WWAN-kortet
- 5. Ta bort kablarna så här:
  - a. Koppla bort kablarna för kameran och finjustering [1, 2].
  - b. Dra bort aluminiumfolien fram till veckningslinjen.
  - c. Ta bort skruvarna som håller fast metallplattan och lyft bort den från datorn [3, 4].
  - d. Ta bort tejpen så att du kommer åt bildskärmskabeln och koppla bort den från kontakten [5].
  - e. Koppla bort pekskärmskabeln från datorn [6].

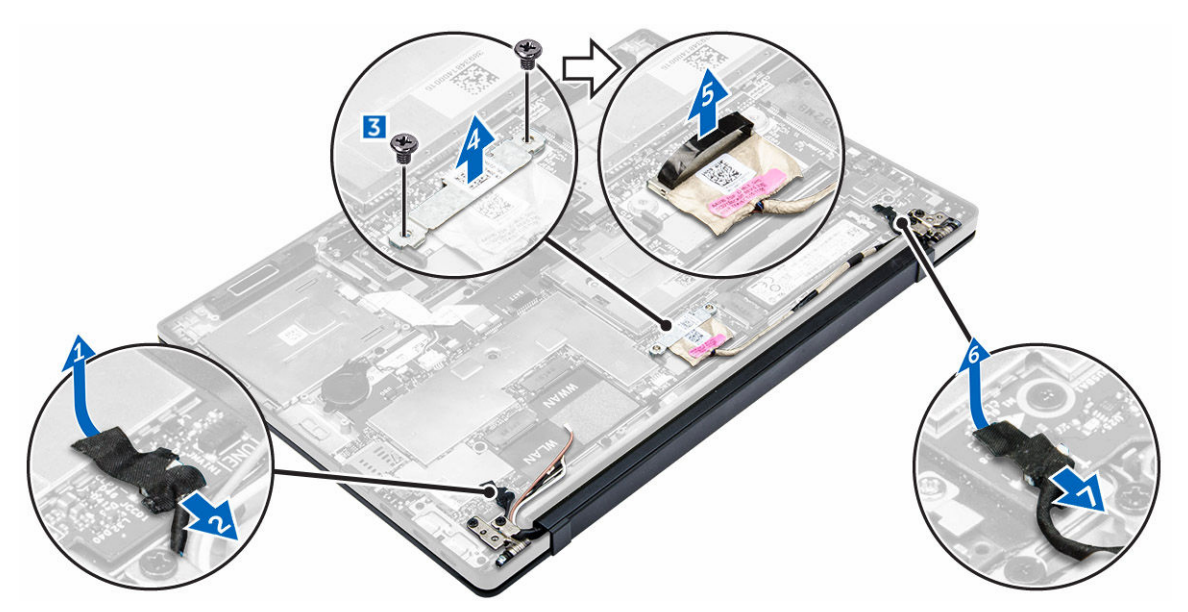

6. Lyft upp och separera handledsstödet från bildskärmsmonteringen.

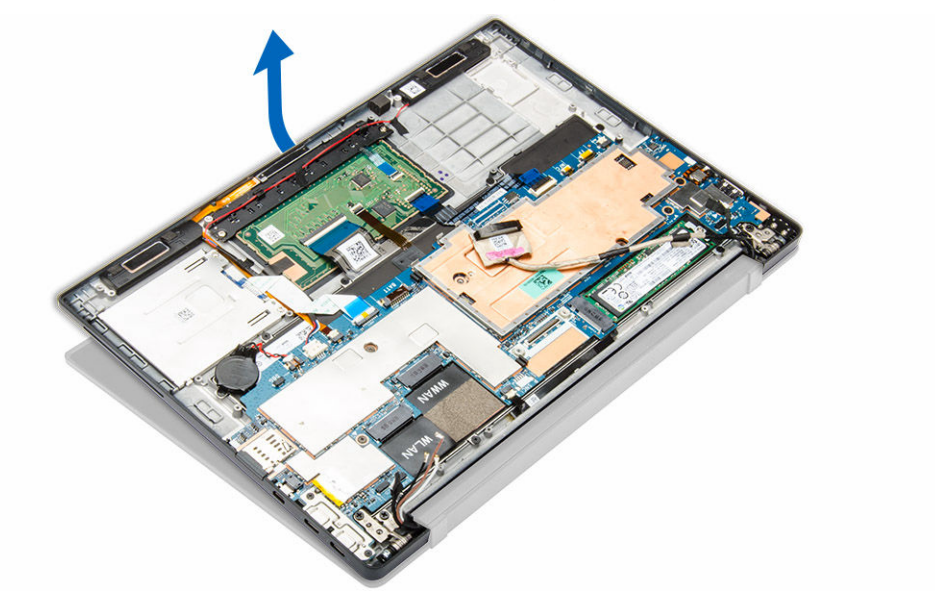

- 7. Ta bort bildskärmsmonteringen.
  - a. Ta bort skruvarna som håller fast bildskärmsenheten i datorn [1].
  - b. Skjut på bildskärmsmonteringen så att den lossar från datorn [2].

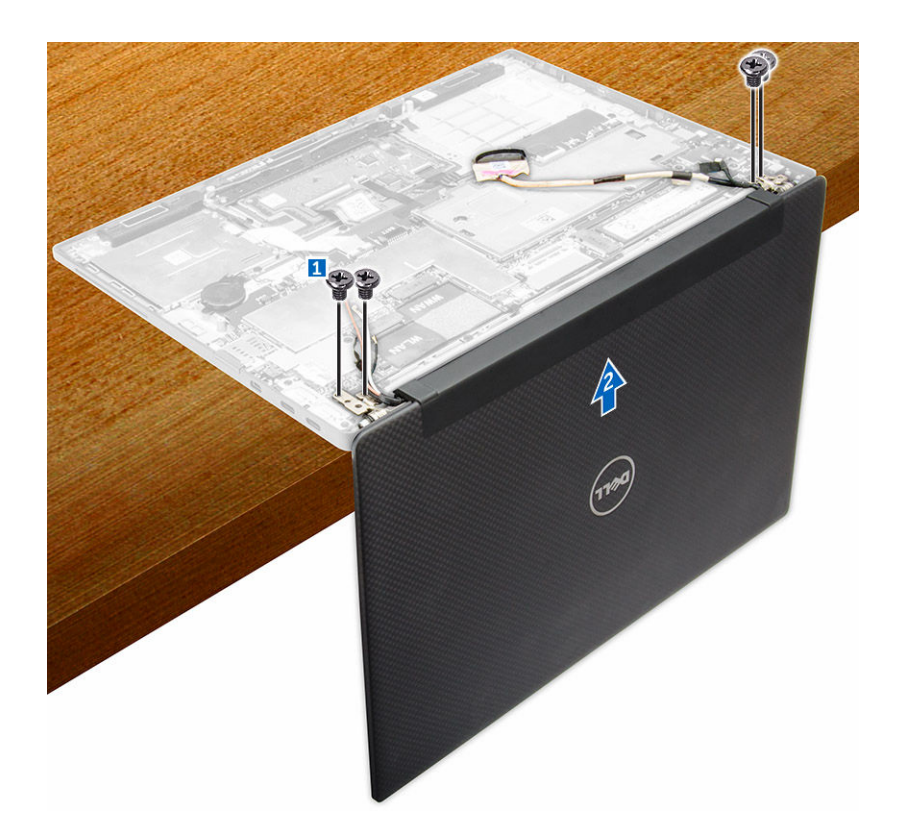

### Installera bildskärmsmonteringen

- 1. Anslut bildskärmskabeln till kontakten och fäst tejpen.
- 2. Sätt fast aluminiumfolien på den termiska plattan och bildskärmskabeln.
- 3. Anslut kablarna för kameran, pekskärmen och finjusteringen.
- 4. Rikta in bildskärmsmonteringen med skruvhållarna på datorn.
- 5. Dra åt skruvarna som håller fast bildskärmsmonteringen.
- 6. Installera:
  - a. <u>WWAN-kortet</u>
  - b. <u>WLAN-kortet</u>
- 7. Anslut batterikabeln till kontakten på moderkortet.
- 8. Installera <u>kåpan</u>.
- 9. Följ anvisningarna i När du har arbetat inuti systemet.

### Ta bort moderkortet

- 1. Följ anvisningarna i Innan du arbetar inuti datorn.
- 2. Ta bort:
  - a. <u>kåpan</u>
  - b. <u>batteriet</u>
  - c. <u>SSD</u>
  - d. <u>WLAN-kortet</u>

- e. <u>WWAN-kortet</u>
- f. knappcellsbatteriet
- g. <u>bildskärmen</u>
- 3. Koppla bort följande kablar från moderkortet:
  - a. högtalarkabel
  - b. pekskivans kabel
  - c. smartkortskabel
  - d. LED-kabel
  - e. matrismikrofonkabel
  - f. fingeravtrycksläsarens kabel
  - g. WWAN-AUX-antennkabel
  - h. NFC-kabel

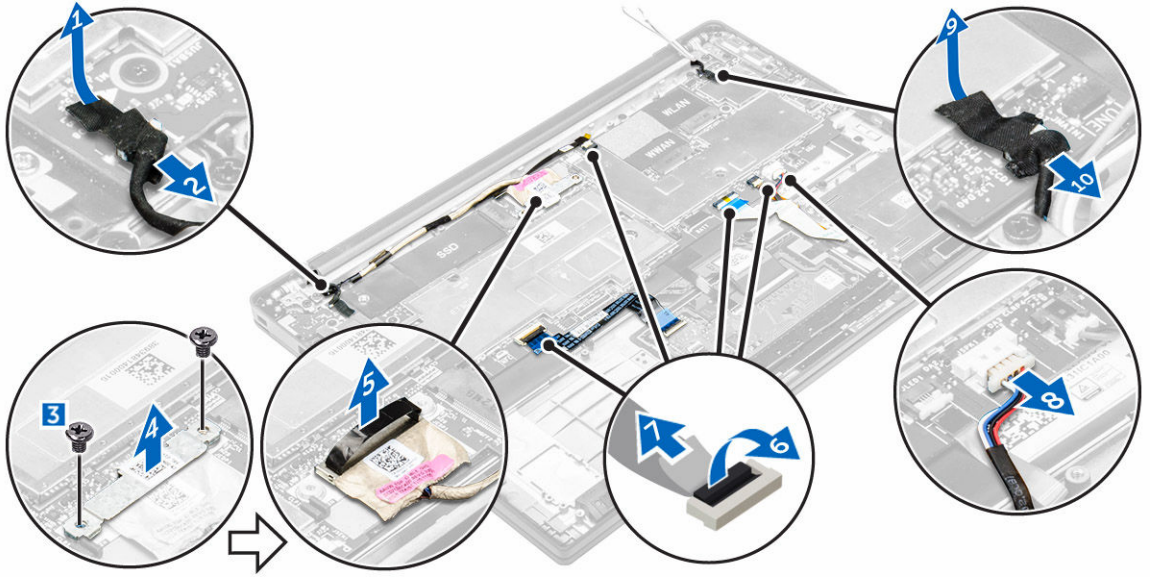

- **4.** Ta bort moderkortet genom att:
  - a. Ta bort skruvarna som håller fast moderkortet i datorn [1].
  - b. Ta bort skruvarna som håller fast metallfliken och ta bort den från datorn [2, 3].

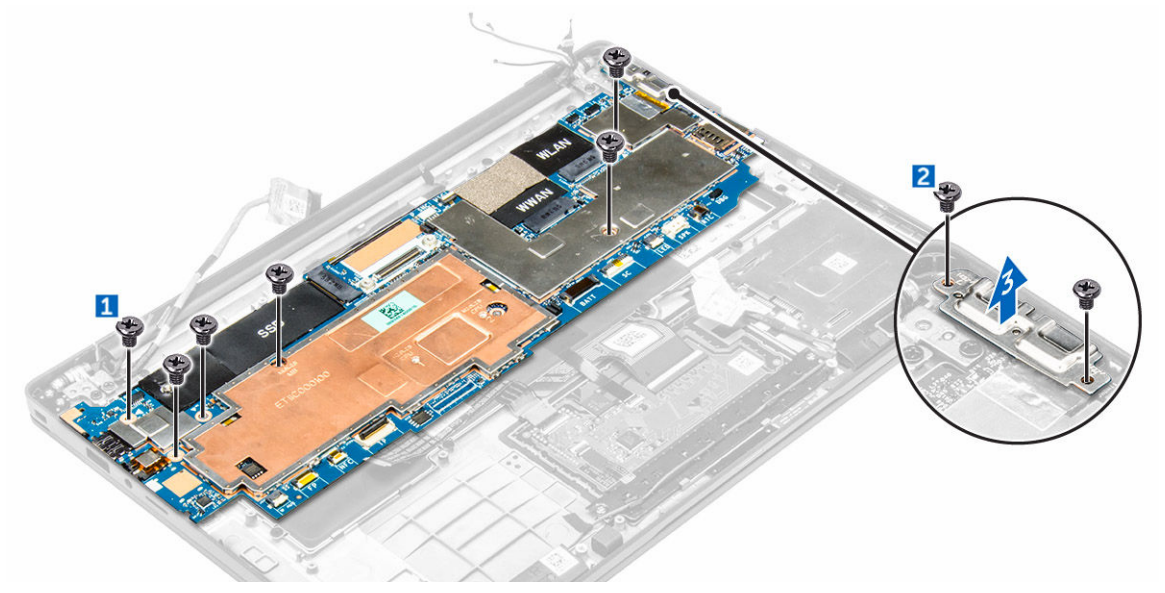

5. Lyft upp moderkortet från datorn.

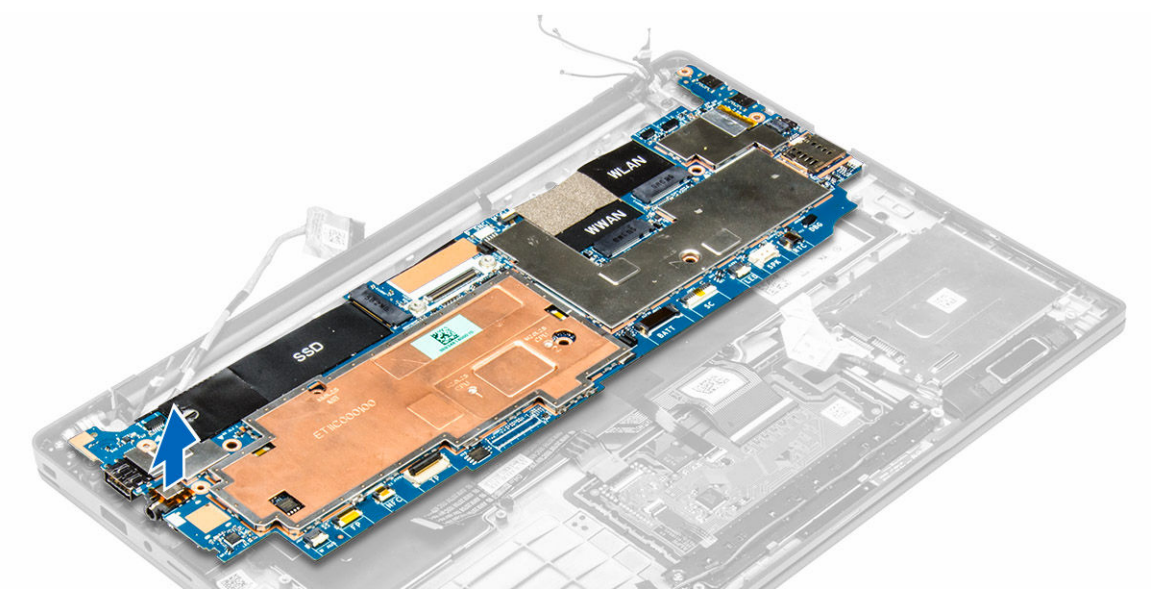

### Installera moderkortet

- 1. Rikta in moderkortet med skruvhållarna i datorn.
- 2. Dra åt skruvarna som håller fast moderkortet i datorn.
- 3. Dra åt skruvarna som håller fast metallfliken över USB typ C-porten.
- 4. Anslut följande kablar till kontakterna på moderkortet:
  - a. högtalarkabel
  - b. smartkortskabel
  - c. LED-kabel
  - d. matrismikrofonkabel
  - e. pekskivans kabel
  - f. fingeravtrycksläsarens kabel
  - g. WWAN-AUX-antennkabel
  - h. NFC-kabel
- 5. Installera:
  - a. <u>bildskärmen</u>
  - b. knappcellsbatteriet
  - c. <u>WWAN-kortet</u>
  - d. <u>WLAN-kortet</u>
  - e. <u>SSD</u>
  - f. <u>batteriet</u>
  - g. <u>kåpan</u>
- 6. Följ anvisningarna i När du har arbetat inuti datorn.

### Ta bort tangentbordet

- 1. Följ anvisningarna i Innan du arbetar inuti datorn.
- 2. Ta bort:

- a. <u>kåpan</u>
- b. <u>batteriet</u>
- c. <u>SSD</u>
- d. <u>WLAN-kortet</u>
- e. <u>WWAN-kortet</u>
- f. <u>knappcellsbatteriet</u>
- g. <u>bildskärmen</u>
- h. moderkortet
- **3.** Så tar du bort tangentbordet:
  - a. Koppla ur kablarna till tangentbordet från kontakterna på moderkortet [1, 2].
  - b. Ta bort skruvarna som håller fast tangentbordet i datorn. [3].
  - c. Lyft bort metallfliken från datorn [4].

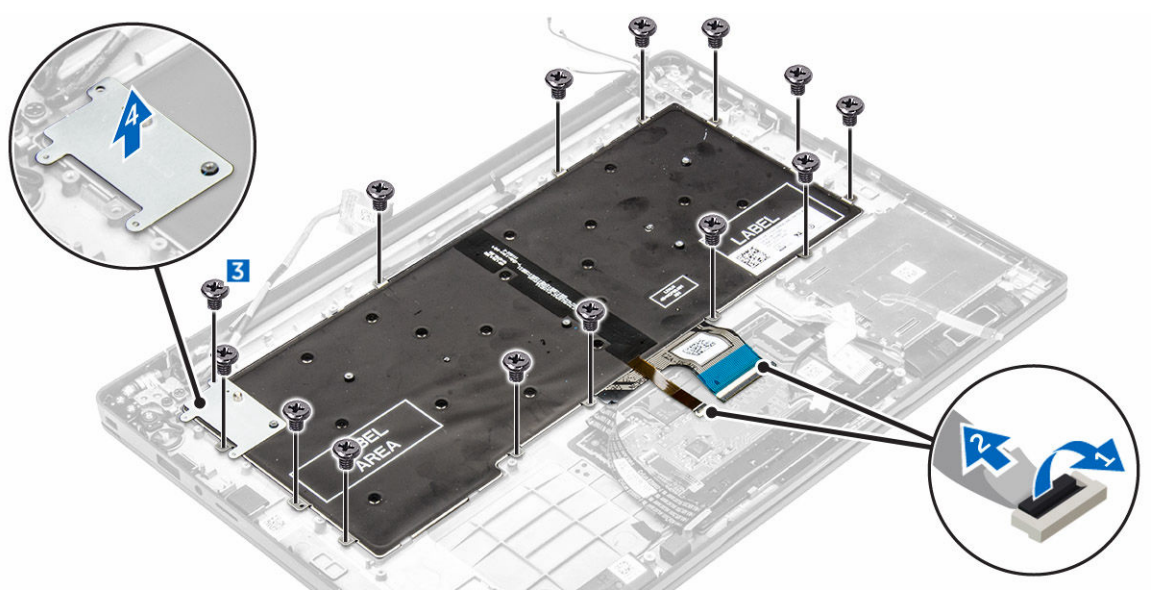

- 4. Så tar du bort tangentbordet:
  - a. Ta bort skruvarna som håller fast tangentbordet i datorn. [1]
  - b. Lyft bort tangentbordet från datorn [2].

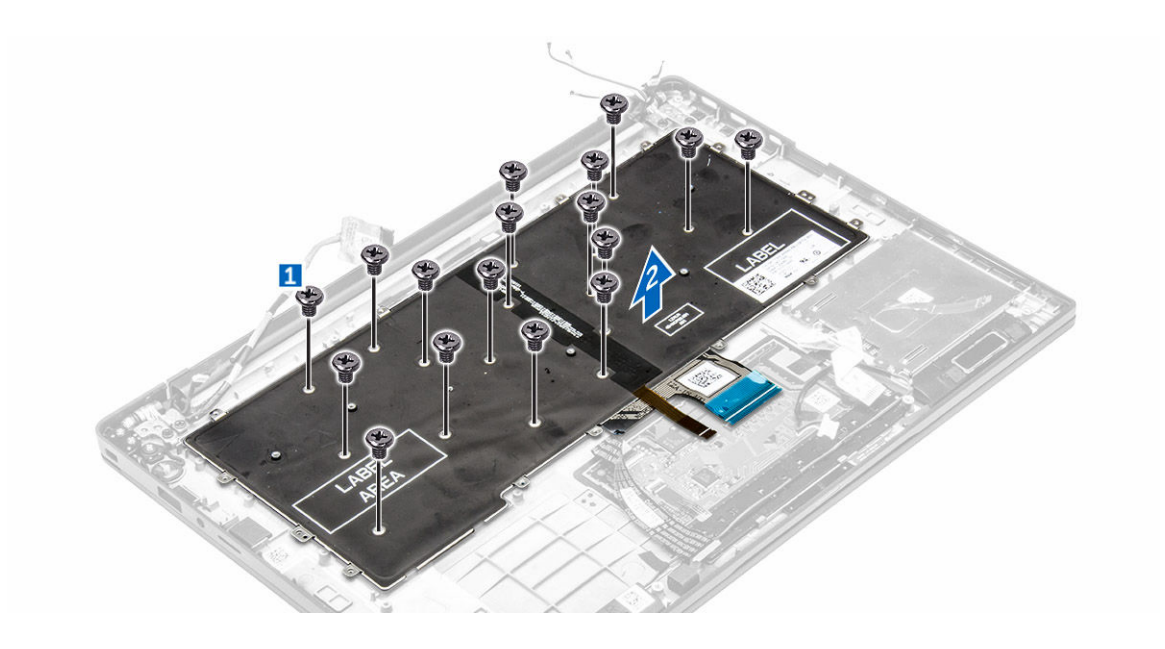

### Installera tangentbordet

- 1. Rikta in tangentbordet med skruvhållarna på datorn.
- 2. Dra åt skruvarna som håller fast tangentbordet i datorn.
- 3. Dra åt skruven som håller fast metallfliken på moderkortet.
- 4. Anslut tangentbordskablarna till kontakterna på moderkortet.
- 5. Installera:
  - a. <u>moderkortet</u>
  - b. <u>bildskärmen</u>
  - c. <u>SSD</u>
  - d. <u>WWAN</u>
  - e. <u>WLAN</u>
  - f. <u>knappcellsbatteriet</u>
  - g. <u>batteriet</u>
  - h. <u>kåpan</u>
- 6. Följ anvisningarna i När du har arbetat inuti systemet.

### Ta bort handledsstödet

- **1.** Följ anvisningarna i Innan du arbetar inuti datorn.
- 2. Ta bort:
  - a. <u>kåpan</u>
  - b. <u>batteriet</u>
  - c. <u>SSD</u>
  - d. <u>WWAN-kortet</u>
  - e. <u>WLAN-kortet</u>
  - f. knappcellsbatteriet
  - g. smartkorthållare
  - h. högtalaren

- i. <u>bildskärmsenhet</u>
- j. <u>moderkortet</u>
- k. tangentbordet
- **3.** Ta bort handledsstödet från datorn.

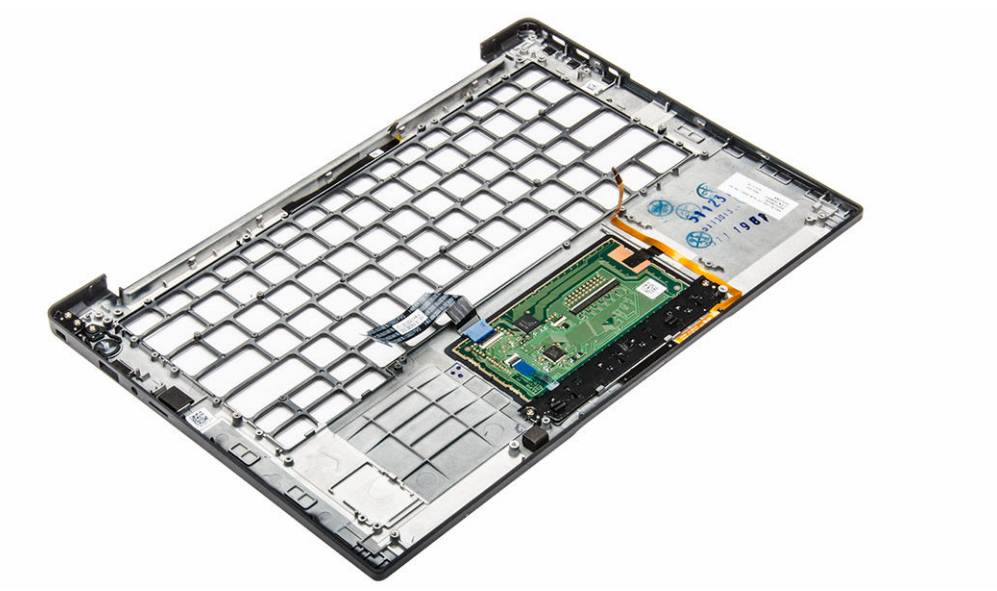

### Installera handledsstödet

- 1. Sätt handledsstödet på plats på datorn.
- 2. Installera:
  - a. tangentbordet
  - b. moderkortet
  - c. <u>bildskärmsenhet</u>
  - d. <u>högtalaren</u>
  - e. <u>smartkorthållare</u>
  - f. knappcellsbatteriet
  - g. <u>WLAN-kortet</u>
  - h. <u>WWAN-kortet</u>
  - i. <u>SSD</u>
  - j. <u>batteriet</u>
  - k. <u>kåpan</u>
- 3. Följ anvisningarna i När du har arbetat inuti systemet.

# Teknik och komponenter

### Nätadapter

Den här bärbara datorn finns med 45 W nätadapter. Den här adaptern använder en USB-C-kontakt.

VARNING: När du kopplar bort nätadapterkabeln från den bärbara datorn ska du hålla tag i kontakten, inte i sladden, och dra ut den försiktigt men bestämt så att sladden inte skadas.

Δ

VARNING: Nätadaptern är kompatibel med eluttag i hela världen. Strömkontakter och kontaktdosor är emellertid olika i olika länder. Om du använder felaktiga sladdar eller kopplar sladdar eller kontaktdosor på fel sätt, kan brand eller bestående skada på utrustningen uppstå.

### Processorer

Den bärbara datorn levereras med följande processorer:

- Intel Core M3-6Y30
- Intel Core M5-6Y57
- Intel Core M7-6Y75

OBS: Klockhastigheten och prestanda varierar beroende på arbetsbelastning och andra variabler.

### Identifiera processorer i Windows 10

- 1. Tryck på Sök på Internet och Windows.
- 2. Skriv Device Manager.
- 3. Tryck på Processor.

Den grundläggande informationen om processorn visas.

- Processors
  - Intel(R) Core(TM) m7-6Y75 CPU @ 1.20GHz
  - Intel(R) Core(TM) m7-6Y75 CPU @ 1.20GHz
  - Intel(R) Core(TM) m7-6Y75 CPU @ 1.20GHz
  - Intel(R) Core(TM) m7-6Y75 CPU @ 1.20GHz

### Identifiera processorer i Windows 8

- 1. Tryck på Sök på Internet och Windows.
- 2. Skriv Device Manager.
- 3. Tryck på Processor.

Den grundläggande informationen om processorn visas.

Processors
 Intel(R) Core(TM) m7-6Y75 CPU @ 1.20GHz
 Intel(R) Core(TM) m7-6Y75 CPU @ 1.20GHz
 Intel(R) Core(TM) m7-6Y75 CPU @ 1.20GHz
 Intel(R) Core(TM) m7-6Y75 CPU @ 1.20GHz

### Verifierar processoranvändningen i Aktivitetshanteraren

- 1. Tryck på och håll nere aktivitetsfältet.
- 2. Välj Starta Aktivitetshanteraren. Fönstret Aktivitetshanteraren visas.
- 3. Tryck på fliken Prestanda i fönstret Aktivitetshanteraren.

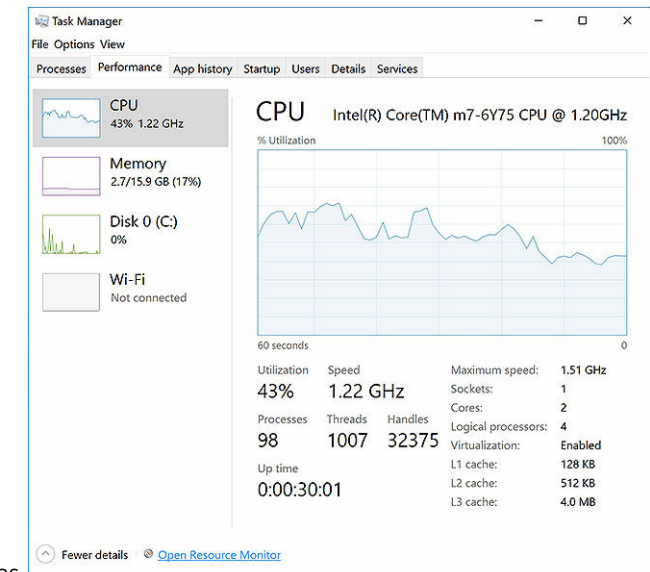

Processorernas prestandadetaljer visas.

### Verifierar processoranvändningen i Resursövervakaren

- **1.** Tryck på och håll nere aktivitetsfältet.
- Välj Starta Aktivitetshanteraren.
   Fönstret Aktivitetshanteraren visas.
- **3.** Tryck på fliken **Prestanda** i fönstret **Aktivitetshanteraren**. Processorernas prestandadetaljer visas.
- 4. Klicka på Öppna Resursövervakaren.

| Usage<br>Descrip Status<br>Resour Runnl<br>Task M Runnl<br>Vindo<br>Paint Runnl<br>Paint Runnl<br>Deskto<br>NT Ker Runnl<br>NT Ker Runnl<br>Deferr<br>Runnl<br>Defer<br>Runnl<br>Clisk I/O | 59% Maximu<br>Threads<br>17<br>16<br>65<br>19<br>10<br>146<br>21<br>39<br>39<br>6% Highest A                                   | n Frequer<br>CPU<br>2<br>1<br>0<br>0<br>0<br>0<br>0<br>0<br>0<br>0<br>0 | Averag ^<br>Averag ^<br>15.96<br>1.85<br>1.12<br>1.11<br>0.89<br>0.72<br>0.54<br>0.53<br>0.50<br>0.50<br>0.50 | CPU<br>CPU<br>60 Seconds<br>Disk      | Views<br>100<br>00<br>00<br>00<br>00<br>00<br>00<br>00<br>00<br>00<br>00<br>00<br>00 | ▼<br>%                                                                          |
|----------------------------------------------------------------------------------------------------|----------------------------------------------------------------------------------------------------|-------------------------------------------------------------------------|----------------------------------------------------------------------------------------------------|---------------------------------------|--------------------------------------------------------------------------------------|---------------------------------------------------------------------------------|
| Descrip Status<br>Resour Runni<br>Task M Runni<br>Vinndo Runni<br>Paint Runni<br>Deskto<br>NT Ker Runni<br>Host Pr Runni<br>Deferr<br>Runni<br>Chisk I/O                                   | Threads<br>17<br>16<br>65<br>19<br>10<br>146<br>21<br>-<br>39<br>-<br>-<br>-<br>-<br>-<br>-<br>-<br>-<br>-<br>-<br>-<br>-<br>- | CPU<br>2<br>1<br>0<br>0<br>0<br>0<br>0<br>0<br>0                        | Averag ^<br>15.96<br>1.85<br>1.12<br>1.11<br>0.89<br>0.72<br>0.54<br>0.53<br>0.50<br>0.53                     | CPU<br>60 Seconds<br>Disk             | 100<br>0<br>100 KB/s                                                                 | %<br>%                                                                          |
| Résour., Runni<br>Task M, Runni<br>Vindo, Runni<br>Paint Runni<br>Deskto Runni<br>NT Ker, Runni<br>Deferr, Runni<br>Runni<br>Exoto Exoto Runni<br>Colsk I/O                                | 17<br>16<br>65<br>19<br>10<br>146<br>21<br>39<br>                                                                              | 2<br>1<br>0<br>0<br>0<br>0<br>0<br>0<br>0                               | 15.96<br>1.85<br>1.12<br>1.11<br>0.89<br>0.72<br>0.54<br>0.53<br>0.50                                         | 60 Seconds<br>Disk                    | (<br>100 KB/s                                                                        | % -                                                                             |
| Task M., Runni.,<br>Windo., Runni.,<br>Paint Runni.,<br>Deskto., Runni.,<br>NT Ker., Runni.,<br>Host Pr., Runni.,<br>Deferr., Runni.,<br>Runni.,<br>Runni.,<br>Clisk I/O                   | 16<br>65<br>19<br>10<br>146<br>21<br>-<br>39<br>                                                                               | 1<br>0<br>0<br>0<br>0<br>0<br>0                                         | 1.85<br>1.12<br>1.11<br>0.89<br>0.72<br>0.54<br>0.53<br>0.50                                                  | 60 Seconds<br>Disk                    | (<br>100 KB/s                                                                        | % -<br>2C -                                                                     |
| Windo Runni<br>Paint Runni<br>Deskto Runni<br>NT Ker Runni<br>Host Pr Runni<br>Deferr Runni<br>Runni<br>colsk I/O                                                                          | 65<br>19<br>10<br>146<br>21<br>-<br>39<br>                                                                                     | 000000000000000000000000000000000000000                                 | 1.12<br>1.11<br>0.89<br>0.72<br>0.54<br>0.53<br>0.50                                                          | 60 Seconds<br>Disk                    | (<br>100 KB/s                                                                        | % -<br>ec -                                                                     |
| Paint Runni<br>Deskto Runni<br>NT Ker Runni<br>Host Pr Runni<br>Deferr Runni<br>Runni<br>c Disk I/O                                                                                        | 19<br>10<br>146<br>21<br>-<br>-<br>-<br>-<br>-<br>-<br>-<br>-<br>-<br>-<br>-<br>-<br>-<br>-<br>-<br>-<br>-<br>-                | 000000000000000000000000000000000000000                                 | 1.11<br>0.89<br>0.72<br>0.54<br>0.53<br>0.50                                                                  | 60 Seconds<br>Disk                    | (<br>100 KB/s                                                                        | % -<br>2C -                                                                     |
| Deskto Runni<br>NT Ker Runni<br>Host Pr Runni<br>Deferr Runni<br>Runni<br>Clisk I/O                                                                                                    | 10<br>146<br>21<br>-<br>39<br>10<br>6% Highest A                                                                               | 000000000000000000000000000000000000000                                 | 0.89<br>0.72<br>0.54<br>0.53<br>0.50                                                                          | 60 Seconds<br>Disk                    | (<br>100 KB/s                                                                        | % -<br>ec -                                                                     |
| NI Ker Runni<br>Host Pr Runni<br>Deferr Runni<br>Runni<br>c Disk I/O                                                                                                    | 146<br>21<br>-<br>39<br>-<br>40<br>6% Highest A                                                                                | 0000                                                                    | 0.72<br>0.54<br>0.53<br>0.50                                                                                  | 60 Seconds<br>Disk                    | (<br>100 KB/s                                                                        | % -                                                                             |
| Deferr Runni<br>Runni<br>c Disk I/O                                                                                                    | 39<br>6% Highest A                                                                                                    | 0                                                                       | 0.53                                                                                                    | Disk                                  | 100 KB/s                                                                             | ec -                                                                            |
| c Disk I/O                                                                                                    | 39<br>40<br>6% Highest A                                                                                                    | 0                                                                       | 0.50                                                                                                    |                                       |                                                                                      | Ē                                                                               |
| c Disk I/O                                                                                                    | 6% Highest A                                                                                                    | -                                                                       | 0.50 V                                                                                                    |                                       | 4 K. A.H.(                                                                           |                                                                                 |
| c Disk I/O                                                                                                    | 6% Highest A                                                                                                    |                                                                         |                                                                                                    |                                       |                                                                                      |                                                                                 |
|                                                                                                    |                                                                                                    | ctive Time                                                              |                                                                                                    |                                       |                                                                                      |                                                                                 |
| letwork I/O                                                                                                    | 0% Network                                                                                                    | Utilization                                                             | n 🔍                                                                                                    |                                       |                                                                                      |                                                                                 |
| aults/sec                                                                                                    | 17% Used Ph                                                                                                    | ysical Mer                                                              | nory 🕥                                                                                                    | Natural                               | 1.1.4                                                                                | 0 -                                                                             |
|                                                                                                    |                                                                                                    |                                                                         |                                                                                                    | Memory 10                             | 00 Hard Faults/s                                                                     | 0<br>ec                                                                         |
| a                                                                                                    | uits/sec                                                                                                    | uits/sec 📕 17% Used Ph                                                  | ults/sec 📕 17% Used Physical Mer                                                                              | ults/sec 📕 17% Used Physical Memory 🕤 | uits/sec 🔳 17% Used Physical Memory 🕟 Network                                        | uits/sec 📕 17% Used Physical Memory 💿 Network 1 Mbp<br>Memory 100 Hard Faults/s |

### Kretsuppsättningar

Alla bärbara datorer kommunicerar med processorn genom kretsuppsättningen. Den bärbara datorn levereras med Intel 100-seriens kretsuppsättning.

### Hämta drivrutinen för kretsuppsätting

- 1. Starta den bärbara datorn.
- 2. Gå till www.dell.com/support.
- 3. Klicka på Product Support (Produktsupport), ange servicenumret för din bärbara dator och klicka på Submit (Skicka).

**OBS:** Om du inte har servicenumret, använd automatisk identifiering eller slå upp din bärbara dator manuellt.

- 4. Klicka på Drivers and Downloads (drivrutiner och hämtningar).
- 5. Välj det operativsystem som är installerat på den bärbara datorn.
- 6. Bläddra nedför sidan, expandera Chipset (Kretsuppsättning), och välj drivrutin för kretsuppsättningen.
- 7. Tryck på **Download file (Hämta fil)** för att ladda ner den senaste versionen av drivrutinen för kretsuppsättningen till din surfplatta.
- 8. Navigera till mappen där du sparade drivrutinfilen när hämtningen är klar.
- 9. Dubbelklicka på ikonen för drivrutinen och följ anvisningarna på skärmen.

### Identifiera kretsuppsättningen i Enhetshanteraren i Windows 10

- 1. Klicka på Alla inställningar 🛱 på Windows 10 Charms-fältet.
- 2. Från Kontrollpanelen, välj Enhetshanteraren.

3. Expandera Systemenheter och sök efter kretsuppsättningen.

| ✓ T System devices                                                                         |  |
|--------------------------------------------------------------------------------------------|--|
| Tan ACPI Fan                                                                               |  |
| Tan ACPI Fan                                                                               |  |
| Tan ACPI Fan                                                                               |  |
| Tan ACPI Fan                                                                               |  |
| Tan ACPI Fan                                                                               |  |
| Ta ACPI Fixed Feature Button                                                               |  |
| Tana 🔁 🔚                                                                                   |  |
| Tan ACPI Power Button                                                                      |  |
| Ta ACPI Processor Aggregator                                                               |  |
| Tan ACPI Sleep Button                                                                      |  |
| Ta ACPI Thermal Zone                                                                       |  |
| Tana ACPI Thermal Zone                                                                     |  |
| E ACPI Thermal Zone                                                                        |  |
| 🏣 Composite Bus Enumerator                                                                 |  |
| 🏣 High Definition Audio Controller                                                         |  |
| tigh precision event timer                                                                 |  |
| 🏣 Intel(R) Management Engine Interface                                                     |  |
| 🏣 Intel(R) Power Engine Plug-in                                                            |  |
| 🏣 Legacy device                                                                            |  |
| Time Microsoft ACPI-Compliant Embedded Controller                                          |  |
| 🏣 Microsoft ACPI-Compliant System                                                          |  |
| 🏣 Microsoft System Management BIOS Driver                                                  |  |
| Time Microsoft UEFI-Compliant System                                                       |  |
| 🏣 Microsoft Virtual Drive Enumerator                                                       |  |
| 🏣 Microsoft Windows Management Interface for ACPI                                          |  |
| Tan Microsoft Windows Management Interface for ACPI                                        |  |
| to Mobile 6th Generation Intel(R) Processor Family I/O LPC Controller (Premium SKU) - 9D46 |  |
| 🚛 Mobile 6th Generation Intel(R) Processor Family I/O PCI Express Root Port #8 - 9D17      |  |
| 🏣 Mobile 6th Generation Intel(R) Processor Family I/O PCI Express Root Port #7 - 9D16      |  |
| 🚛 Mobile 6th Generation Intel(R) Processor Family I/O PCI Express Root Port #1 - 9D10      |  |
| Mobile 6th Generation Intel(R) Processor Family I/O PCI Express Root Port #9 - 9D18        |  |

### Identifiera kretsuppsättningen i Enhetshanteraren i Windows 8

- 1. Klicka på Inställningar 🍄 på Windows 8.1 Charms-fältet.
- 2. Från Kontrollpanelen, välj Enhetshanteraren.
- 3. Expandera Systemenheter och sök efter kretsuppsättningen.

| ~ | 🏣 System devices                                                                              |
|---|-----------------------------------------------------------------------------------------------|
|   | E ACPI Fan                                                                                    |
|   | 🏣 ACPI Fan                                                                                    |
|   | Tan ACPI Fan                                                                                  |
|   | E ACPI Fan                                                                                    |
|   | Tan ACPI Fan                                                                                  |
|   | Table ACPI Fixed Feature Button                                                               |
|   | 🏣 ACPI Lid                                                                                    |
|   | E ACPI Power Button                                                                           |
|   | E ACPI Processor Aggregator                                                                   |
|   | 🏣 ACPI Sleep Button                                                                           |
|   | E ACPI Thermal Zone                                                                           |
|   | 🏣 ACPI Thermal Zone                                                                           |
|   | E ACPI Thermal Zone                                                                           |
|   | 🏣 Composite Bus Enumerator                                                                    |
|   | tigh Definition Audio Controller                                                              |
|   | 🏣 High precision event timer                                                                  |
|   | 🏣 Intel(R) Management Engine Interface                                                        |
|   | 🏣 Intel(R) Power Engine Plug-in                                                               |
|   | 🏣 Legacy device                                                                               |
|   | 🏣 Microsoft ACPI-Compliant Embedded Controller                                                |
|   | 🏣 Microsoft ACPI-Compliant System                                                             |
|   | 🏣 Microsoft System Management BIOS Driver                                                     |
|   | 🏣 Microsoft UEFI-Compliant System                                                             |
|   | 🏣 Microsoft Virtual Drive Enumerator                                                          |
|   | 🏣 Microsoft Windows Management Interface for ACPI                                             |
|   | The Microsoft Windows Management Interface for ACPI                                           |
|   | to SKU) - 91 Mobile 6th Generation Intel(R) Processor Family I/O LPC Controller (Premium SKU) |
|   | Im Mobile 6th Generation Intel(R) Processor Family I/O PCI Express Root Port #8 - 9D17        |
|   | The Mobile 6th Generation Intel(R) Processor Family I/O PCI Express Root Port #7 - 9D16       |
|   | The Mobile 6th Generation Intel(R) Processor Family I/O PCI Express Root Port #1 - 9D10       |
|   | 🏣 Mobile 6th Generation Intel(R) Processor Family I/O PCI Express Root Port #9 - 9D18         |

### Grafikalternativ

Den här bärbara datorn levereras med Intel HD-grafik 515-grafikuppsättning.

### Hämta drivrutiner

- 1. Starta den bärbara datorn.
- 2. Gå till www.dell.com/support.
- 3. Klicka på Product Support (Produktsupport), ange servicenumret för din bärbara dator och klicka på Submit (Skicka).

**OBS:** Om du inte har servicenumret, använd automatisk identifiering eller slå upp din bärbara dator manuellt.

- 4. Klicka på Drivers and Downloads (drivrutiner och hämtningar).
- 5. Välj det operativsystem som är installerat på den bärbara datorn.
- 6. Bläddra nedför sidan och välj den grafiska drivrutin som ska installeras.
- 7. Tryck på Download File (Hämta fil) för att ladda ner grafikdrivrutinen för din bärbara dator.
- 8. Navigera till mappen där du sparade grafikdrivrutinfilen när hämtningen är klar.
- 9. Dubbelklicka på ikonen för grafikdrivrutinen och följ anvisningarna på skärmen.

### Identifiera bildskärmsadapter

- 1. Starta snabbknappen Sök och välj Inställningar.
- 2. Skriv Device Manager i sökrutan och klicka på Enhetshanteraren från den vänstra rutan.
- 3. Expandera bildskärmskort.

Bildskärmsadaptrar visas.

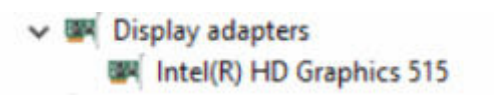

# Ändra skärmupplösning

- 1. Tryck på och håll i skrivbordsskärmen och välj Visa Inställningar.
- 2. Tryck eller klicka på Avancerade inställningar.
- 3. Välj den upplösning som krävs från listrutan och klicka på Verkställ.

|                                                                                                    |  | - | × |
|----------------------------------------------------------------------------------------------------|--|---|---|
| ADVANCED DISPLAY SETTINGS                                                                                                    |  |   |   |
| Customize your display                                                                                                    |  |   |   |
|                                                                                                    |  |   |   |
|                                                                                                    |  |   |   |
|                                                                                                    |  |   |   |
|                                                                                                    |  |   |   |
|                                                                                                    |  |   |   |
|                                                                                                    |  |   |   |
| Identify Detect Connect to a wireless display                                                                                                    |  |   |   |
| Identify Detect Connect to a wireless display<br>Resolution                                                                                                    |  |   |   |
| Identify Detect Connect to a wireless display<br>Resolution<br>1920 × 1080 (Recommended)                                                                                                    |  |   |   |
| Identify Detect Connect to a wireless display<br>Resolution<br>1920 × 1080 (Recommended)                                                                                                    |  |   |   |
| Identify Detect Connect to a wireless display<br>Resolution<br>1920 × 1080 (Recommended) ✓<br>Apply Cancel                                                                                      |  |   |   |
| Identify Detect Connect to a wireless display Resolution IS20 × 1080 (Recommended)  Apply Cancel Related settings                                                                               |  |   |   |
| Identify Detect Connect to a wireless display Resolution IS20 × 1080 (Recommended) Apply Cance Related settings Color calibration                                                               |  |   |   |
| Identify Detect Connect to a wireless display Resolution IS20 × 1080 (Recommended) Apply Cance Related settings Color calibration Clear type text                                               |  |   |   |
| Identify Detect Connect to a wireless display<br>Resolution<br>1920 × 1090 (Recommended) v<br>Replated settings<br>Color calibration<br>Cickrype tost<br>Advanced sizing of toxt and other Rems |  |   |   |

### Rotera bildskärmen

- **1.** Tryck på och håll på skrivbordsskärmen. En undermeny visas.
- 2. Välj Grafikalternativ → Rotation och välj något av följande:
  - Vrid till Normal
  - Vrid till 90 grader
  - Vrid till 180 grader
  - Vrid till 270 grader

**OBS:** Skärmen kan även roteras med hjälp av följande tangentkombinationer:

- Ctrl + Alt + uppåtpil (Rotera till normal)
- Högerpil (Rotera 90 grader)
- Nedåtpil (Rotera 180 grader)
- Vänsterpil (Rotera 270 grader)

### Visningsalternativ

Den här bärbara datorn har 11.57-tums FHD med 1920 x 1080 upplösning (maximal) och QHD med 3200 x 1800 upplösning (maximum).

### Justera ljusstyrkan i Windows 10

Så aktiverar eller inaktiverar du automatisk justering av skärmens ljusstyrka:

- **1.** Svep inåt från den högra kanten för att öppna Åtgärdscenter.
- 2. Tryck eller klicka på Alla inställningar  $\clubsuit \rightarrow$  System  $\rightarrow$  Skärm.
- 3. Använd skjutreglaget Justera skärmens ljusstyrka automatiskt för att aktivera eller inaktivera automatisk justering av ljusstyrka.

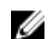

OBS: Du kan även använda reglaget Ljusstyrkenivå för att justera ljusstyrkan manuellt.

### Justera ljusstyrkan i Windows 8

Så aktiverar eller inaktiverar du automatisk justering av skärmens ljusstyrka:

- **1.** Svep inåt från den högra kanten för att öppna menyn med snabbknappar.
- 2. Tryck eller klicka på Inställningar  $\clubsuit \to \ddot{A}$ ndra datorinställningar  $\to D$ ator och enheter  $\to S$ tröm och energiläge.
- 3. Använd skjutreglaget Justera skärmens ljusstyrka automatiskt för att aktivera eller inaktivera automatisk justering av ljusstyrka.

### Rengöring av bildskärmen

- 1. Kontrollera om det finns fläckar eller områden som måste rengöras.
- 2. Använd en mikrofiberduk för att avlägsna uppenbart damm och borsta försiktigt bort eventuella smutspartiklar.
- 3. Lämpliga rengöringssatser ska användas för rengöring och för att bevara skärmen i rent och ofördärvat skick.

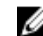

OBS: Spraya aldrig rengöringsmedel direkt på skärmen; spraya den på rengöringsduken.

4. Torka försiktigt av skärmen med cirkelrörelser. Tryck inte hårt på trasan.

OBS: Tryck inte hårt och rör inte vid skärmen med fingrarna; annars kan det uppstå oljiga fingeravtryck och fläckar.

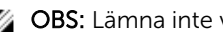

OBS: Lämna inte vätska på skärmen.

- 5. Ta bort all överflödig fukt eftersom det kan skada skärmen.
- 6. Låt bildskärmen torka ordentligt innan du slår på den.
- 7. För fläckar som är svåra att ta bort ska du upprepa proceduren tills skärmen är ren.

### Använda pekskärmen i Windows 10

Följ dessa steg för att aktivera eller avaktivera pekskärmen:

- 1. Gå till Charms-fältet och tryck på Alla inställningar 🛱
- 2. Tryck på Kontrollpanelen.
- 3. Tryck på Penna och inmatningsenheter i Kontrollpanelen.
- 4. Tryck på Peka-fliken.
- 5. Välj Använd fingret som inmatningsenhet för att aktivera pekskärmen. Avmarkera rutan om du vill avaktivera pekskärmen.

### Använda pekskärmen i Windows 8

Följ dessa steg för att aktivera eller avaktivera pekskärmen:

- 1. Gå till Charms-fältet och klicka på Inställningar 🍄
- 2. Tryck på Kontrollpanelen.
- 3. Tryck på Penna och inmatningsenheter i Kontrollpanelen.

- 4. Tryck på Peka-fliken.
- 5. Välj Använd fingret som inmatningsenhet för att aktivera pekskärmen. Avmarkera rutan om du vill avaktivera pekskärmen.

### Ansluta till externa bildskärmsenheter

Följ dessa steg för att ansluta den bärbara datorn till en extern bildskärmsenhet:

- 1. Kontrollera att projektorn är påslagen och anslut projektorkabeln till en videoport på den bärbara datorn.
- 2. Tryck på Windows-logotyptangenten.
- 3. Välj ett av följande lägen:
  - Endast PC-skärm
  - Duplicera
  - Utöka
  - Endast Andra skärmen

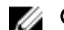

**OBS:** Mer information finns i dokumentet som levererades med bildskärmsenheten.

### Realtek ALC3266-CG Waves MaxxAudio Pro styrenhet

Den bärbara datorn levereras med en inbyggd Realtek ALC3266-CG Waves MaxxAudio Pro-styrenhet. Det är en högkvalitativ ljudcodec utformad för stationära datorer och bärbara datorer med Windows.

#### Hämta ljuddrivrutinen

- 1. Starta den bärbara datorn.
- 2. Gå till www.dell.com/support.
- 3. Klicka på Produktsupport, ange servicenumret för din bärbara dator och klicka på Skicka.

OBS: Om du inte har servicenumret, använd automatisk identifiering eller slå upp din bärbara dator manuellt.

- 4. Klicka på Drivers and Downloads (drivrutiner och hämtningar).
- 5. Välj det operativsystem som är installerat på den bärbara datorn.
- 6. Bläddra nedåt på sidan och expandera Audio.
- 7. Välj ljuddrivrutinen.
- 8. Tryck på Download file (Hämta fil) för att ladda ner den senaste versionen av drivrutinen för kretsuppsättningen till din surfplatta.
- 9. Navigera till mappen där du sparade ljuddrivrutinfilen när hämtningen är klar.
- **10.** Dubbelklicka på ikonen för ljuddrivrutinen och följ anvisningarna på skärmen.

#### Identifiera ljudstyrenheten i Windows 10

- 1. Starta snabbknappen Sök och välj Alla inställningar
- 2. Skriv Device Manager i sökrutan och välj Enhetshanteraren från den vänstra rutan.
- 3. Expandera Ljud-, video- och spelstyrenheter. Ljudstyrenheten visas.

#### Tabell 1. Identifiera ljudstyrenheten i Windows 10

| Före installation                                                                                 | Efter installation                                                                                                    |
|---------------------------------------------------------------------------------------------------|----------------------------------------------------------------------------------------------------|
| Sound, video and game controllers<br>High Definition Audio Device<br>High Definition Audio Device | <ul> <li>Sound, video and game controllers</li> <li>Intel(R) AVStream Camera 2500</li> <li>Intel(R) Display Audio</li> <li>Realtek High Definition Audio(SST)</li> </ul> |

#### Identifiera ljudstyrenheten i Windows 8

- 1. Starta snabbknappen Sök och välj Inställningar.
- 2. Skriv Device Manager i sökrutan och välj Enhetshanteraren från den vänstra rutan.
- 3. Expandera Ljud-, video- och spelstyrenheter.
  - Ljudstyrenheten visas.

Tabell 2. Identifiera ljudstyrenheten i Windows 8

| Före installation                                                                                     | Efter installation                                                                                                    |  |
|----------------------------------------------------------------------------------------------------|----------------------------------------------------------------------------------------------------|--|
| Sound, video and game controllers<br>I ligh Definition Audio Device<br>I ligh Definition Audio Device | <ul> <li>✓ щ Sound, video and game controllers</li> <li>щ Intel(R) AVStream Camera 2500</li> <li>щ Intel(R) Display Audio</li> <li>щ Realtek High Definition Audio(SST)</li> </ul> |  |

#### Ändra ljudinställningarna

- 1. Starta snabbknappen Sök och skriv in Dell Audio i sökrutan.
- 2. Starta Dell Audio-verktyget från den vänstra rutan.

### WLAN-kort

Den här bärbara datorn stöder Intel Dual Band Wireless AC 8260 WLAN-kortet.

#### Skärmalternativ för säker start

| Alternativ               | Beskrivning                                                                                                    |
|--------------------------|----------------------------------------------------------------------------------------------------|
| Secure Boot              | Det här alternativet aktiverar eller inaktiverar funktionen för säker start.                                                                                                    |
| Enable                   | <ul><li>Disabled (inaktiverad)</li><li>Enabled (aktiverad)</li></ul>                                                                                                    |
|                          | Standardinställning: Enabled (aktiverad)                                                                                                    |
| Expert Key<br>Management | Här kan du manipulera databaserna för säkerhetsnyckeln endast om systemen står i<br>Custom Mode (anpassat läge). Alternativet <b>Enable Custom Mode (Aktivera</b><br><b>anpassat läge)</b> har avaktiverats som standard. Alternativen är: |
|                          | • PK                                                                                                    |
|                          | • KEK<br>• db                                                                                                    |

#### Alternativ Beskrivning

dbx

Om **Custom Mode (anpassat läge)** aktiveras visas de relevanta alternativen för **PK**, **KEK**, **db**, **och dbx**. Alternativen är:

- Save to File (spara till fil) Sparar nyckeln till en fil som väljs av användaren
- **Replace from File (ersätt från fil)** ersätter den aktuella nyckeln med en nyckel från en fil som väljs av användaren
- Append from File (bifoga från fil) bifogar en nyckel till den aktuella databasen från en fil som väljs av användaren
- **Delete (ta bort)** tar bot nyckeln som har valts
- Reset All Keys (återställ alla nycklar) återställer till standardinställning
- Delete All Keys (ta bort alla nycklar) tar bort alla nycklar

**OBS:** Om **Custom Mode (anpassat läge)** avaktiveras kommer alla ändringar som har gjorts att raderas och nycklarna återställs till standardinställningarna.

LITEON L8H-128V2G-11 M.2 2280 128GB

### Hårddiskalternativ

Den här bärbara datorn stöder M.2 SATA- och M.2 NVMe-enheterna.

#### Identifiera hårddisken i Windows 10

- 1. Tryck eller klicka på Alla inställningar 💬 på Windows 10 Charms-fältet.
- 2. Tryck på Kontrollpanelen, välj Enhetshanteraren, och expandera Hårddiskar.

🗸 🚃 Disk drives

Hårddisken visas under **Diskenheter**.

#### Identifiera hårddisken i Windows 8

- 1. Tryck eller klicka på Inställningar 🍄 på Windows 8 Charms-fältet.
- 2. Tryck eller klicka på Kontrollpanelen, välj Enhetshanteraren, och expandera Hårddiskar.

Disk drives

Hårddisken visas under diskenheter.

#### Öppna BIOS-inställningsprogrammet

- **1.** Starta eller starta om din bärbara dator.
- 2. När Dell-logotypen visas, gör något av följande för att öppna BIOS-inställningsprogrammet:
  - Med tangentbord Tryck på F2 tills meddelandet Öppnar BIOS-inställningsprogram visas. För att öppna startvalsmenyn, tryck på F12.
  - Utan tangentbord När **F12-startvalsmenyn** visas, tryck på Volym ned-knappen för att öppna BIOS-inställningsprogrammet. För att öppna startvalsmenyn, tryck på Volym Upp-knappen.

Hårddisken finns med under den Systeminformation under gruppen Allmänt.

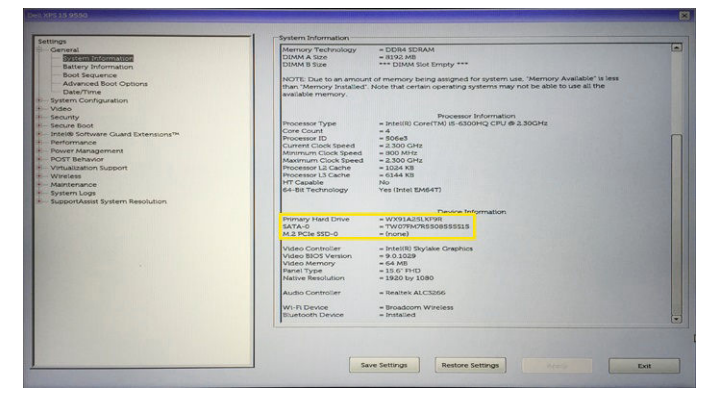

### Kamerans funktioner

Den här bärbara datorn levereras med en kamera vänd framåt med en bildupplösning på 1280 x 720 (maximum).

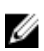

**OBS:** Kameran är placerad längst ned till vänster på LCD-skärmen.

#### Identifiera kameran i Enhetshanteraren i Windows 10

- 1. I rutanSök, skriv enhetshanterare, och tryck för att starta det.
- 2. Under Enhetshanteraren, expandera Bildenheter.
  - Imaging devices
     Integrated Webcam

#### Identifiera kameran i Enhetshanteraren i Windows 8

- 1. Starta Charms-fältet från skrivbordet.
- 2. Välj Kontrollpanelen.
- 3. Välj Enhetshanteraren och expandera Bildenheter.
  - Imaging devices
     Integrated Webcam

#### Starta kameran

Starta kameran genom att öppna ett program som använder kameran. Om du exempelvis trycker på programvaran Dell Webcam Central eller Skype-programmet som levereras med den bärbara datorn aktiveras kameran. Likaledes, om du chattar på internet och programmet begär att få använda webbkameran aktiveras webbkameran.

#### Starta kameraappen

1. Tryck på Windows-knappen och välj Alla appar.

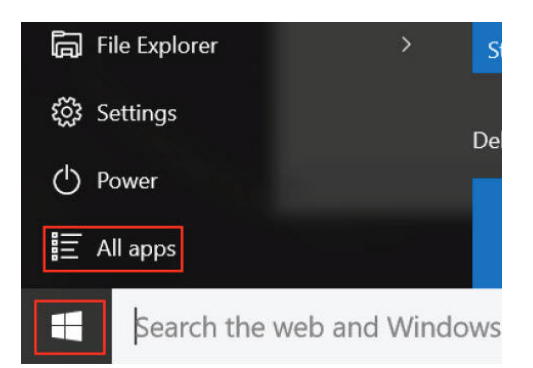

2. Välj kamera från applistan.

| 0 –                     | 9                     |
|-------------------------|-----------------------|
| 1                       | 3D Builder<br>New     |
| А                       |                       |
| $\overline{\mathbf{O}}$ | Alarms & Clock<br>New |
| С                       |                       |
|                         | Calculator<br>New     |
|                         | Calendar              |
| <b>•</b>                | Camera                |
| 2                       | Contact Support       |

3. Om kameraappen inte finns i applistan, sök efter den.

|    | Camera<br>Trusted Windows St | ore app |
|----|------------------------------|---------|
| ŵ  | Folders                      |         |
| ŝ  | 📜 Camera Roll                |         |
| 57 | Settings                     |         |
| Xr | 🚳 View scanners and <b>c</b> | ameras  |
|    | My stuff                     | ,∕⊂ Web |
|    | camera                       |         |

### Minnesfunktioner

I den här bärbara datorn är minnet (RAM) en del av moderkortet. Den bärbara datorn har stöd för 4-16 GB LPDDR3-minne, upp till 1600 MHz.

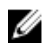

**OBS:** Eftersom minnet är en del av moderkortet kan det inte uppgraderas som en separat modul. Om teknisk support fastställer att minnet är orsaken till ett problem ska moderkortet ersättas.

#### Kontrollera systemminnet i Windows 10

- 1. Tryck på Windows-knappen och välj Alla inställningar  $\overset{\text{GG}}{\longrightarrow} \rightarrow$  System .
- 2. Under System, tryck på Om.

#### Kontrollera systemminnet i Windows 8

- 1. Från skrivbordet, starta Charms-fältet.
- 2. Välj Kontrollpanelen och välj sedan System.

#### Kontrollera systemminnet i inställningarna

- **1.** Starta eller starta om din bärbara dator.
- 2. Utför en av följande åtgärder när Dell-logotypen visas:
  - Med tangentbord Tryck på F2 tills meddelandet Öppnar BIOS-inställningsprogram visas. För att öppna startvalsmenyn, tryck på F12.
  - Utan tangentbord När F12-startvalsmenyn visas, tryck på Volym ned-knappen för att öppna BIOS-inställningsprogrammet. För att öppna startvalsmenyn, tryck på Volym Upp-knappen.
- I den vänstra rutan, välj Inställningar → Allmänt → Systeminformation, Minnesinformationen visas i den högra rutan.

#### Testa minnet med hjälp av ePSA

- 1. Starta eller starta om din bärbara dator.
- 2. Utför en av följande åtgärder när Dell-logotypen visas:
  - Med tangentbord Tryck på F2.
  - Utan tangentbord Tryck och håll ned knappen **Volym upp** när Dell-logotypen visas på skärmen. När F12-startvalsmenyn visas, välj **Diagnostik** på startmenyn och tryck sedan på Enter.

Preboot System Assessment (PSA) startar på den bärbara datorn.

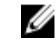

**OBS:** Om du väntar för länge och operativsystemets logotyp visas fortsätter du att vänta tills du ser skrivbordet. Stäng av den bärbara datorn och försök igen.

### Drivrutiner för Intel kretsuppsättningar

Kontrollera om drivrutinerna för Intel kretsuppsättningar redan är installerade i den bärbara datorn.

|  | Tabell 3. | Drivrutiner | för Intel | kretsup | psättningar |
|--|-----------|-------------|-----------|---------|-------------|
|--|-----------|-------------|-----------|---------|-------------|

| Före installation                                                                                                    | Efter installation                                               |
|----------------------------------------------------------------------------------------------------|------------------------------------------------------------------|
| Före installation         • Dother device:         • PCI Data Acquisition and Signal Processing Controller:         • PCI Data Acquisition and Signal Processing Controller:         • PCI Memory Controller:         • PCI Memory Controller:         • PCI Memory Controller:         • PCI Memory Controller:         • PCI Memory Controller:         • Minnonn device:         • System devices         • ACPI Fan         • ACPI Fan         • ACPI Fan         • ACPI Fan         • ACPI Fan         • ACPI Fan         • ACPI Fan         • ACPI Fan         • ACPI Fan         • ACPI Fan         • ACPI Freed Fature Button         • ACPI Thermal Zone         • Composite Bus Immentator         • High Definition Addio Controller         • High Definition Addio Controller         • High Definition Addia Controller         • Microsoft XLPE-Compliant Embedded Controller         • Microsoft ACPI Compliant System         • Microsoft Widnow Management Interface for ACPI         • Microsoft Widnow Management Interface for ACPI         • Microsoft Widnow Management Interface for ACPI         • Microsoft Widnow Management Interface for ACPI         • Microsoft Widnow | Setter installation         ************************************ |
| system CMOS/real time clock     System time clock     System time     UMBus Root Bus Enumerator                                                                                                    |                                                                  |

### Drivrutiner för Intel HD-grafik

Kontrollera om drivrutinerna för Intel HD-grafik redan är installerade i den bärbara datorn.

#### Tabell 4. Drivrutiner för Intel HD-grafik

| Före installation                                                                                                    | Efter installation                                                                     |
|----------------------------------------------------------------------------------------------------|----------------------------------------------------------------------------------------|
| Weight Display adapters     Wicrosoft Basic Display Adapter                                                                       | ✓ IN Display adapters     Intel(R) HD Graphics 515     ✓                               |
| <ul> <li>Sound, video and game controllers</li> <li>High Definition Audio Device</li> <li>High Definition Audio Device</li> </ul> | <ul> <li>Intel(R) Display Audio</li> <li>Realtek High Definition Audio(SST)</li> </ul> |

### Realtek HD-ljuddrivrutiner

Kontrollera om för Realtek-ljuddrivrutinerna redan är installerade i den bärbara datorn.

#### Tabell 5. Realtek HD-ljuddrivrutiner

| Före installation                                                                                                    | Efter installation |
|----------------------------------------------------------------------------------------------------|--------------------|
| <ul> <li>Audio inputs and outputs         <ul> <li>Microphone (High Definition Audio Device)</li> <li>Speakers (High Definition Audio Device)</li> <li>Sound, video and game controllers</li> <li>High Definition Audio Device</li> <li>High Definition Audio Device</li> <li>Intel(R) Display Audio</li> </ul> </li> </ul> |                    |

4

# Systeminstallationsprogrammet

### **Boot Sequence**

Med startsekvensen kan du förbigå den startsekvens som är definierad i systeminstallationsprogrammet och starta direkt från en specificerad enhet (till exempel optisk enhet eller hårddisk). Under självtestet vid strömtillslag (POST), när Dell-logotypen visas kan du:

- Starta systeminstallationsprogrammet genom att trycka på tangenten F2
- Öppna engångsstartmenyn genom att trycka på tangenten F12

Engångsstartmenyn visar de enheter som du kan starta från inklusive diagnostikalternativet. Alternativen i startmenyn är:

- Borttagbar enhet (om sådan finns)
- STXXXX-enhet

OBS: XXX anger numret på SATA-enheten.

- Optisk enhet
- Diagnostik

OBS: Om du väljer Diagnostics (Diagnostik) visas skärmen ePSA diagnostics (ePSA-diagnostik).

Startsekvensskärmen visar även alternativet att öppna systeminstallationsskärmen.

### Navigeringstangenter

Följande tabell visar navigeringstangenterna i systeminstallationsprogrammet.

**OBS:** För de flesta alternativ i systeminstallationsprogrammet gäller att ändringar som görs sparas men träder inte i kraft förrän systemet startas om.

#### Tabell 6. Navigeringstangenter

| Tangenter  | Navigering                                                                                               |
|------------|----------------------------------------------------------------------------------------------------|
| Upp-pil    | Går till föregående fält.                                                                                |
| Ned-pil    | Går till nästa fält.                                                                                     |
| Enter      | Gör att du kan välja ett värde i det markerade fältet (om sådana finns) eller följer<br>länken i fältet. |
| Mellanslag | Visar eller döljer en nedrullningsbar meny, om sådan finns.                                              |
| Tab        | Går till nästa fokuserade område.                                                                        |

| Tangenter | Navigering                                                                                                    |
|-----------|----------------------------------------------------------------------------------------------------|
|           | OBS: Endast för webbläsare med standardgrafik.                                                                                                    |
| Esc       | Går till föregående sida tills huvudskärmen visas. När du trycker på Esc i<br>huvudskärmen blir du ombedd att spara osparade ändringar och starta om systemet. |
| F1        | Visar hjälpfilen för systeminstallationsprogrammet.                                                                                                    |

### Systeminstallationsalternativ

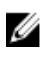

**OBS:** Beroende på datorn och dess installerade enheter visas kanske inte alla objekt som beskrivs i det här avsnittet.

### Allmänna skärmalternativ

I det här avsnittet beskrivs de primära maskinvarufunktionerna i datorn.

| Alternativ             | Beskrivning                                                                                                    |
|------------------------|----------------------------------------------------------------------------------------------------|
| System                 | l det här avsnittet beskrivs de primära maskinvarufunktionerna i datorn.                                                                                                    |
| Information            | Systeminformation: Visar BIOS Version, servicenummer, inventariebeteckning, ägarnummer, ägarskapsdatum, tillverkningsdatum och expresskod.                                                                                            |
|                        | • Minnesinformation: Visar installerat minne, tillgängligt minne, minneshastighet, minneskanalläge, minnesteknik                                                                                                    |
|                        | • Processorinformation: Visar processortyp, antal kärnor, processor-ID, nuvarande klockhastighet, minsta klockhastighet, största klockhastighet, processor L2-cacheminne, processor L3-cacheminne, HT-kompatibel och 64-bitarsteknik. |
|                        | <ul> <li>Enhetsinformation: SATA-0, M.2 PCIe SSD-0, videostyrenhet, BIOS-version för<br/>video, videominne, paneltyp, optimal upplösning, ljudstyrenhet, WiFi-enhet,<br/>WiGig-enhet, mobilenhet, Bluetooth-enhet.</li> </ul>         |
| Battery<br>Information | Visar batteristatus och typ av nätadapter som är ansluten till datorn.                                                                                                    |
| Boot Sequence          | Här kan du ändra ordningen som datorn använder när den försöker hitta ett<br>operativsystem.                                                                                                    |
|                        | <ul><li>Windows Boot Manager eller UEFI</li><li>Legacy (äldre) eller UEFI</li></ul>                                                                                                    |
| Boot Options           | Det här alternativet gör det möjligt att ladda äldre ROM. Som standard är <b>Enable</b><br><b>UEFI Network Stack (aktivera UEFI-nätverksstack)</b> inaktiverat.                                                                       |
| Date/Time              | Här kan du ändra datum och tid.                                                                                                    |

### Skärmalternativ för systemkonfiguration

| Alternativ                       | Beskrivning                                                                                                    |  |  |
|----------------------------------|----------------------------------------------------------------------------------------------------|--|--|
| SATA Operation                   | Här kan du konfigurera den inbyggda SATA-hårddiskstyrenheten. Alternativen är:                                                                                                    |  |  |
|                                  | <ul> <li>Disabled (inaktiverad)</li> <li>AHCI</li> <li>RAID On (RAID på): Det här alternativet är aktiverat som standard.</li> </ul>                                                                                                    |  |  |
| Drives                           | Gör att du kan konfigurera SATA-enheterna på kortet. Alla enheter aktiveras som<br>standard. Alternativen är:                                                                                                    |  |  |
|                                  | <ul><li>SATA-1</li><li>M.2 PCI-e SSD-0</li></ul>                                                                                                    |  |  |
| SMART Reporting                  | Det här fältet styr huruvida hårddiskfel för inbyggda enheter rapporteras under<br>start. Den här tekniken är en del av SMART-specifikationen (Self Monitoring Analysis<br>and Reporting Technology - teknik för självmonitorering, analys och rapportering).<br>Alternativet är inaktiverat som standard.                                                                                                    |  |  |
|                                  | Enable SMART Reporting (aktivera SMART-rapportering)                                                                                                    |  |  |
| USB/Thunderbolt<br>Configuration | Det här är en tillvalsfunktion.                                                                                                    |  |  |
|                                  | Det här fältet konfigurerar den inbyggda USB-styrenheten. Om Boot Support<br>(startstöd) är aktiverat kan systemet starta från vilken typ av USB-masslagringsenhet<br>som helst (hårddisk, minnesnyckel, diskett).                                                                                                    |  |  |
|                                  | Om USB-porten är aktiverad är enheter som är inkopplade till den här porten aktiverade och tillgängliga för operativsystemet.                                                                                                    |  |  |
|                                  | Om USB-porten är inaktiverad kan operativsystemet inte se enheter som är inkopplade till den här porten.                                                                                                    |  |  |
|                                  | Alternativen är:                                                                                                    |  |  |
|                                  | <ul> <li>Enable USB Boot Support (aktivera startstöd via USB) (aktiverat som standard)</li> <li>Enable External USB Port (aktivera extern USB-port) (aktiverat som standard)</li> <li>Enable Thunderbolt Port (aktivera Thunderbolt-port) (aktiverat som standard).</li> <li>Enable Thunderbolt Boot Support (aktivera startstöd via Thunderbolt). Det här är en tillvalsfunktion.</li> <li>Always Allows Dell Docks (tillåt alltid Dell-dockning). Det här är en tillvalsfunktion.</li> <li>Enable Thunderbolt (and PCIe behind TBT) Pre-boot (aktivera thunderbolt (och PCIe bakom TBT) före start)</li> <li>OBS: USB-tangentbord och USB-möss fungerar alltid i BIOS-inställningarna</li> </ul> |  |  |
|                                  | oavsett dessa inställningar.                                                                                                    |  |  |

| Alternativ                                    | Beskrivning                                                                                                    |
|-----------------------------------------------|----------------------------------------------------------------------------------------------------|
| USB PowerShare                                | Det här fältet konfigurerar beteendet för funktionen USB PowerShare. Det här<br>alternativet gör att du kan ladda externa enheter med batteriladdningen i systemet<br>via USB PowerShare-porten. Som standard är <b>Enable USB PowerShare (aktivera</b><br><b>USB PowerShare)</b> inaktiverat.                                  |
| Audio                                         | Detta fält aktiverar eller avaktiverar den integrerade ljudstyrenheten. Som standard<br>är alternativet <b>Enable Audio (aktivera ljud)</b> markerat. Alternativen är:                                                                                                    |
|                                               | <ul> <li>Enable Microphone (aktivera mikrofon) (aktiverat som standard)</li> <li>Enable Internal Speaker (aktivera intern högtalare) (aktiverat som standard)</li> </ul>                                                                                                    |
| Keyboard<br>Illumination                      | l det här fältet kan du välja operativsystemsläge för tangentbordets<br>belysningsfunktion. Ljusstyrkan för tangentbordet kan ställas in från 0 % till 100 %.<br>Alternativen är:                                                                                                    |
|                                               | Disabled (inaktiverad)                                                                                                    |
|                                               | Dim (mörk)                                                                                                    |
|                                               | Bright (Ijus) (aktiverat som standard)                                                                                                    |
| Keyboard<br>Backlight Timeout<br>on AC        | Den här funktionen definierar tidsgränserna för tangentbordets bakgrundsbelysning<br>när en nätadapter är ansluten till systemet. Den huvudsakliga<br>tangentbordsbelysningsfunktionen påverkas inte.                                                                                                    |
|                                               | Tangentbordsbelysningsfunktionen fortsätter att stödja de olika belysningsnivåerna.<br>Detta fält har en inverkan när bakgrundsbelysningen är aktiverad. Alternativen är:                                                                                                    |
|                                               | 5 seconds (5 sekunder)                                                                                                    |
|                                               | <ul> <li>10 seconds (10 sekunder) – det här alternativet är aktiverat som standard</li> <li>15 seconds (15 sekunder)</li> </ul>                                                                                                    |
|                                               | <ul> <li>30 seconds (30 sekunder)</li> </ul>                                                                                                    |
|                                               | <ul> <li>1 minute (1 minut)</li> </ul>                                                                                                    |
|                                               | • 5 minute (5 minuter)                                                                                                    |
|                                               | 15 minute (15 minuter)                                                                                                    |
|                                               | never (aldrig)                                                                                                    |
| Keyboard<br>Backlight Time-<br>out on Battery | Detta alternativ släcker tangentbordsbelysningen efter en tidsfördröjning med<br>batterimatning. Den huvudsakliga tangentbordsbelysningsfunktionen påverkas inte.<br>Tangentbordsbelysningen fortsätter att stödja de olika belysningsnivåerna. Detta<br>fält har en inverkan när bakbelysningen är aktiverad. Alternativen är: |
|                                               | <ul> <li>5 seconds (5 sekunder)</li> <li>10 seconds (10 sekunder) – det här alternativet är aktiverat som standard</li> <li>15 seconds (15 sekunder)</li> <li>30 seconds (30 sekunder)</li> <li>1 minute (1 minut)</li> <li>5 minute (5 minuter)</li> <li>15 minute (15 minuter)</li> </ul>                                     |

| <ul><li>Beskrivning</li><li>never (aldrig)</li></ul>                                                                                                    |
|----------------------------------------------------------------------------------------------------|
| Det här fältet styr om pekskärmen är aktiverad eller inaktiverad. Alternativet är aktivarat som standard.                                                                                                    |
| När det här alternatiet är aktiverat stängs allt ljus och ljud i systemet av när du trycker på Fn+F7. Tryck på Fn+F7 igen för att återupprätta normal drift. Det här alternativet är som standard inaktiverat.                              |
| <ul> <li>Här kan du aktivera eller inaktivera olika inbyggda enheter:</li> <li>Enable Camera (aktivera kameran) (aktiverat som standard)</li> <li>SD-kort (secure digital)</li> <li>Secure Digital (SD)-kort i skrivskyddat läge</li> </ul> |
|                                                                                                    |

### Videoskärmalternativ

# AlternativBeskrivningLCD BrightnessHär kan du ställa in bildskärmsljusstyrkan beroende på strömkällan (On Battery<br/>(batteridrift) och On AC (nätdrift))

OBS: Videoinställningen är endast synlig när ett bildskärmskort är installerat i systemet.

### Skärmalternativ för Säkerhet

| Alternativ      | Beskrivning                                                                                                    |  |  |
|-----------------|----------------------------------------------------------------------------------------------------|--|--|
| Admin Password  | Här kan du ange, ändra eller radera administratörslösenordet.                                                                                                    |  |  |
|                 | <b>OBS:</b> Du måste ställa in administratörslösenordet innan du ställer in system-<br>eller hårddisklösenordet. Om administratörslösenordet tas bort automatiskt tas<br>även system- och hårddisklösenordet bort. |  |  |
|                 | <b>OBS:</b> Lösenordsändringar träder ikraft direkt.                                                                                                    |  |  |
|                 | Standardinställning: Ej inställt                                                                                                    |  |  |
| System Password | Här kan du ange, ändra eller radera systemlösenordet                                                                                                    |  |  |
|                 | <b>OBS:</b> Lösenordsändringar träder ikraft direkt.                                                                                                    |  |  |
|                 | Standardinställning: Ej inställt                                                                                                    |  |  |
| Mini Card SSD-0 | Här kan du ange, ändra eller ta bort lösenordet på mini Solid State-enheten (SSD).                                                                                                    |  |  |
| Password        | OBS: Lösenordsändringar träder ikraft direkt.                                                                                                    |  |  |
|                 | Standardinställning: Ej inställt                                                                                                    |  |  |

| Alternativ                       | Beskrivning                                                                                                    |  |  |
|----------------------------------|----------------------------------------------------------------------------------------------------|--|--|
| Strong Password                  | Här kan du aktivera funktionen så att lösenord alltid måste vara starka.<br>Standardinställning: Enable Strong Password (aktivera starkt lösenord) är inte valt.                                                                                                    |  |  |
|                                  | <b>OBS:</b> Om Strong Password är aktiverat, måste administratörs- och systemlösenorden innehålla minst ett versalt tecken, ett gement tecken och vara minst 8 tecken långt.                                                                                                    |  |  |
| Password<br>Configuration        | Här kan du ange min- och maxlängd för administratörs- och systemlösenorden.                                                                                                    |  |  |
| Password Bypass                  | Här kan du aktivera eller inaktivera lösenordsförbigången för systemlösenordet och lösenordet för den interna hårddisken. Alternativen är:                                                                                                    |  |  |
|                                  | <ul><li>Disabled (inaktiverad)</li><li>Reboot bypass (förbigå omstart)</li></ul>                                                                                                    |  |  |
|                                  | Standardinställning: Disabled (inaktiverad)                                                                                                    |  |  |
| Password Change                  | Här kan du aktivera eller inaktivera tillståndet att ändra systemlösenordet och<br>lösenordet för den interna hårddisken när det finns ett administratörslösenord.<br>Standardinställning: <b>Allow Non-Admin Password Changes (tillåt ändringar av</b><br><b>icke-administratörslösenord)</b> är valt.                                                                                                    |  |  |
| Non-Admin Setup<br>Changes       | Här kan du ange huruvida ändringar av alternativen i<br>systeminstallationsprogrammet tillåts när ett administratörslösenord är satt. Om<br>alternativet är inaktiverat är alternativen låsta av administratörslösenordet.                                                                                                    |  |  |
| UEFI Capsule<br>Firmware Updates | Här kan du styra om systemet tillåter BIOS-uppdateringar via uppdateringspaketet<br>UEFI Capsule.<br>Standardinställning: <b>Enable UEFI Capsule Firmware Updates (aktivera</b><br><b>uppdateringar med UEFI Capsule)</b> är valt.                                                                                                    |  |  |
| TPM 1.2/2.0<br>Security          | Här kan du aktivera modulen för betrodd plattform (TPM) under självtest.<br>Alternativen är:                                                                                                    |  |  |
|                                  | <ul> <li>TPM On (TPM på) (aktiverat som standard)</li> <li>Clear (rensa)</li> <li>PPI Bypass for Enabled Commands (PPI förbigå för aktiverade kommandon)</li> <li>PPI Bypass for Disabled Commands (PPI förbigå för inaktiverade kommandon)</li> <li>Activate (aktivera)</li> <li>Deactivate (avaktivera)</li> <li>OBS: För att uppgradera eller nedgradera TPM1.2/2.0, hämta TPM-<br/>omslagsverktyget (programvara).</li> </ul> |  |  |
| Computrace                       | Här kan du aktivera eller inaktivera tillvalsprogrammet Computrace. Alternativen är:                                                                                                    |  |  |

• Deactivate (avaktivera)

| Alternativ              | <ul><li>Beskrivning</li><li>Disable (inaktivera)</li><li>Activate (aktivera)</li></ul>                                                                                   |
|-------------------------|----------------------------------------------------------------------------------------------------|
|                         | <b>OBS:</b> Alternativen aktivera och inaktivera kommer att permanent aktivera eller inaktivera funktionen och inga ytterligare ändringar tillåts.                       |
|                         | Standardinställning: Deactivate (avaktivera)                                                                                                    |
| CPU XD Support          | Här kan du aktivera processorns Execute Disable-läge.<br>Enable CPU XD Support (aktivera CPU XD-stöd) (standardinställning)                                              |
| OROM Keyboard<br>Access | Här kan du ställa in ett alternativ så att skärmen för konfiguration av tillvals-ROM<br>kan öppnas med snabbtangenter vid start. Alternativen är:                        |
|                         | <ul> <li>Enabled (aktiverad)</li> <li>One Time Enable (aktivera en gång)</li> <li>Disabled (inaktiverad)</li> </ul>                                                      |
|                         | Standardinställning: Enabled (aktiverad)                                                                                                    |
| Admin Setup<br>Lockout  | Här kan du förhindra att användare öppnar systeminstallationsprogrammet när ett<br>administratörslösenord är satt.<br>Standardinställning: <b>Disabled (inaktiverad)</b> |

### Skärmalternativ för säker start

| Alternativ               | Beskrivning                                                                                                    |
|--------------------------|----------------------------------------------------------------------------------------------------|
| Secure Boot<br>Enable    | Det här alternativet aktiverar eller inaktiverar funktionen för säker start.                                                                                                    |
|                          | Disabled (inaktiverad)                                                                                                    |
|                          | Enabled (aktiverad)                                                                                                    |
|                          | Standardinställning: Enabled (aktiverad)                                                                                                    |
| Expert Key<br>Management | Här kan du manipulera databaserna för säkerhetsnyckeln endast om systemen står i<br>Custom Mode (anpassat läge). Alternativet <b>Enable Custom Mode (Aktivera</b><br><b>anpassat läge)</b> har avaktiverats som standard. Alternativen är: |
|                          | • PK                                                                                                    |
|                          | • KEK                                                                                                    |
|                          | • db                                                                                                    |
|                          | • dbx                                                                                                    |
|                          | Om <b>Custom Mode (anpassat läge)</b> aktiveras visas de relevanta alternativen för <b>PK,</b><br>KEK, db, och dbx. Alternativen är:                                                                                                    |
|                          | • Save to File (spara till fil) – Sparar nyckeln till en fil som väljs av användaren                                                                                                    |

#### Alternativ Beskrivning

- Replace from File (ersätt från fil) ersätter den aktuella nyckeln med en nyckel från en fil som väljs av användaren
- **Append from File (bifoga från fil)** bifogar en nyckel till den aktuella databasen från en fil som väljs av användaren
- Delete (ta bort) tar bot nyckeln som har valts
- Reset All Keys (återställ alla nycklar) återställer till standardinställning
- Delete All Keys (ta bort alla nycklar) tar bort alla nycklar

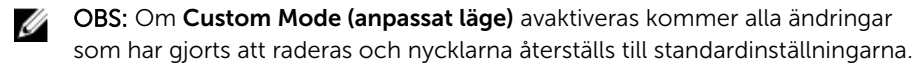

### Skärmalternativ för skyddstillägg för Intel-programvara

| Beskrivning                                                                                                    |
|----------------------------------------------------------------------------------------------------|
| l det här fältet anger du en säker miljö för att köra kod/lagra känslig information vad gäller huvudsakligt OS. Alternativen är:                    |
| <ul><li>Disabled (inaktiverad)</li><li>Enabled (aktiverad)</li></ul>                                                                                |
| Standardinställning: Disabled (inaktiverad)                                                                                                    |
| <ul> <li>Det här alternativet ställer in SGX Enclave Reserve Memory Size. Alternativen är:</li> <li>32 MB</li> <li>64 MB</li> <li>128 MB</li> </ul> |
|                                                                                                    |

### Skärmalternativ för prestanda

AlternativBeskrivningMulti Core<br/>SupportDet här fältet specificerar huruvida processen har en eller samtliga kärnor<br/>aktiverade. Prestanda hos vissa program förbättras med ytterligare kärnor. Det här<br/>alternativet är aktiverat som standard. Gör det möjligt att aktivera eller inaktivera<br/>Multi Core Support för processorn. Den installerade processorn stöder tvåfyra<br/>kärnor. Om du aktiverar Multi Core Support, kommer tvåfyra kärnor att aktiveras.<br/>Om du inaktiverar Multi Core Supportär en kärna aktiverad.

• Enable Multi Core Support (aktivera Multi Core Support)

Standardinställning: Alternativet är aktiverat.

- **Intel SpeedStep** Här kan du aktivera eller inaktivera Intel SpeedStep-funktionen.
  - Enable Intel SpeedStep (aktivera Intel SpeedStep)

| Alternativ              | Beskrivning                                                                                     |
|-------------------------|-------------------------------------------------------------------------------------------------|
|                         | Standardinställning: Alternativet är aktiverat.                                                 |
| C-States Control        | Här kan du aktivera eller inaktivera de extra strömsparlägena för processorn.                   |
|                         | C States (C-lägen)                                                                              |
|                         | Standardinställning: Alternativet är aktiverat.                                                 |
| Intel TurboBoost        | Här kan du aktivera eller inaktivera processorläget Intel TurboBoost.                           |
|                         | Enable Intel TurboBoost (aktivera Intel TurboBoost)                                             |
|                         | Standardinställning: Alternativet är aktiverat.                                                 |
| Hyper-Thread<br>Control | Här kan du aktivera eller inaktivera hypertrådstyrning i processorn.                            |
|                         | Disabled (inaktiverad)                                                                          |
|                         | Enabled (aktiverad)                                                                             |
|                         | Standardinställning: Enabled (aktiverad)                                                        |
| DDR Frequency           | Det här alternativet ändras DDR-frekvensen till 1600 eller 1866 MHz. Som standard är 1600 valt. |

# Skärmalternativ för strömhantering

| Alternativ          | Beskrivning                                                                                                    |
|---------------------|----------------------------------------------------------------------------------------------------|
| AC Behavior         | Här kan du aktivera eller inaktivera funktionen att datorn startar automatiskt när en nätadapter ansluts.                                                                                       |
|                     | Standardinställning: Wake on AC (starta vid nätanslutning) är inte valt.                                                                                                    |
| Auto On Time        | Här kan du ange den tidpunkt när datorn ska starta automatiskt. Alternativen är:                                                                                                    |
|                     | Disabled (inaktiverad)                                                                                                    |
|                     | • Every day (varje dag)                                                                                                    |
|                     | Weekdays (veckodagar)                                                                                                    |
|                     | Select Days (vissa dagar)                                                                                                    |
|                     | Standardinställning: Disabled (inaktiverad)                                                                                                    |
| USB Wake<br>Support | Här kan du aktivera USB-enheter så att de aktiverar systemet från vänteläget.                                                                                                    |
|                     | <b>OBS:</b> Den här funktionen fungerar bara när nätadaptern är ansluten. Om nätadaptern tas bort under vänteläget bryts strömförsörjningen till alla USB-portar för att spara på batterikraft. |
|                     | Enable USB Wake Support                                                                                                    |

| Alternativ                                  | <ul> <li>Beskrivning</li> <li>Wake on Trinity Dock (väckning på Trinity Dock) - alternativet är valt som standard.</li> </ul>                                                                                                  |
|---------------------------------------------|----------------------------------------------------------------------------------------------------|
| Wake on LAN/<br>WLAN                        | Här kan du aktivera eller inaktivera funktionen som slår på strömmen från läget av<br>när det utlöses av en LAN-signal.                                                                                                    |
|                                             | <ul><li>Disabled (inaktiverad)</li><li>WLAN Only (endast WLAN)</li></ul>                                                                                                    |
|                                             | Standardinställning: Disabled (inaktiverad)                                                                                                    |
| Peak Shift                                  | Det här alternativet gör det möjligt att begränsa strömförbrukningen under vissa<br>tider på dygnet. När alternativet har aktiverats körs systemet endast på batteri även<br>när nätsladden är inkopplad.                      |
|                                             | Enable Peak Shift (aktivera Peak Shift)                                                                                                    |
|                                             | Standardinställning: Disabled (inaktiverad)                                                                                                    |
| Advanced Battery<br>Charge<br>Configuration | Det här alternativet gör det möjligt att få optimal batterihälsa. Genom att aktivera<br>alternativet använder systemet standardladdningsalgoritmen och andra tekniker<br>under icke-arbetstid för att förbättra batterihälsan. |
|                                             | Enable Advanced Battery Charge Mode (aktivera avancerat batteriladdningsläge)                                                                                                    |
|                                             | Standardinställning: Disabled (inaktiverad)                                                                                                    |
| Primary Battery                             | Här kan du välja laddningslägen för batteriet. Alternativen är:                                                                                                    |
| Charge<br>Configuration                     | Adaptive (adaptiv)                                                                                                    |
|                                             | <ul> <li>Standard — Laddar batteriet helt med standardhastigheten.</li> </ul>                                                                                                    |
|                                             | <ul> <li>ExpressCharge (snabbladdning) — Laddar batteriet under en kortare tidsperiod<br/>med användning av Dells snabbladdningsteknologi. Det här alternativet är<br/>aktiverat som standard.</li> </ul>                      |
|                                             | Primarily AC use (främst vid användning av nätspänning)                                                                                                    |
|                                             | Custom (anpassat)                                                                                                    |
|                                             | Om Custom Charge väljs kan du även konfigurera Custom Charge Start (anpassad<br>laddning start) och Custom Charge Stop (anpassad laddning stopp).                                                                              |
|                                             | <b>OBS:</b> Alla laddningslägen kanske inte är tillgängliga för alla batterier. För att aktivera det här alternativet ska du inaktivera alternativet <b>Avancerad batteriladdningskonfiguration</b> .                          |

### Skärmalternativ för POST Behavior (självtestbeteende)

Alternativ

#### Beskrivning

Adapter Warnings Här kan du aktivera eller inaktivera varningsmeddelanden från systeminstallationen (BIOS) när du använder vissa nätadaptrar.

| Alternativ           | Beskrivning                                                                                                    |
|----------------------|----------------------------------------------------------------------------------------------------|
|                      | Standardinställning: Enable Adapter Warnings (aktivera adaptervarningar)                                                                                                    |
| Keypad<br>(Embedded) | Välj en eller två metoder för att aktivera knappsatsen som är inbyggd i det interna<br>tangentbordet.                                                                                                    |
|                      | <ul><li>Fn Key Only (endast Fn-tangent): Det här alternativet är aktiverat som standard.</li><li>By Numlock</li></ul>                                                                                                    |
|                      | <b>OBS:</b> När installationen körs har detta alternativ ingen effekt. Installationen fungerar i läget Fn Key Only (endast funktionstangent).                                                                                                    |
| Numlock Enable       | Här kan du aktivera Numlock-alternativen under start.                                                                                                    |
|                      | Enable Network (aktivera nätverk). Det här alternativet är aktiverat som standard.                                                                                                    |
| Fn Key Emulation     | Här kan du sätta alternativet där Scroll Lock-tangenten används för att simulera Fn-<br>tangentfunktionen.                                                                                                    |
|                      | Enable Fn Key Emulation (aktivera emulering av Fn-tangent) (standard)                                                                                                    |
| Fn Lock Options      | Gör att du kan låta snabbtangentkombinationer Fn + Esc byta primärfunktionen för<br>F1–F12 mellan standardfunktionerna och de sekundära funktionerna. Om du<br>inaktiverar alternativet kan du inte dynamiskt byta den primära funktionen för dessa<br>tangenter. Tillgängliga alternativ är: |
|                      | Fn Lock (Fn-lås). Det här alternativet är valt som standard.                                                                                                    |
|                      | Lock Mode Disable/Standard (låsläge inaktiverat/sekundär)                                                                                                    |
|                      | Lock Mode Enable/Secondary (aktivera låsläge/sekundär)                                                                                                    |
| MEBx Hotkey          | Här kan du ange om funktionen MEBx Hotkey (MEBx-snabbtangent) ska aktiveras<br>under systemstart.                                                                                                    |
|                      | Standardinställning: Enable MEBx Hotkey (aktivera MEBx-snabbtangent)                                                                                                    |
| Fastboot             | Gör att du kan snabba upp startprocessen genom att hoppa över vissa<br>kompatibilitetssteg. Alternativen är:                                                                                                    |
|                      | • Minimal                                                                                                    |
|                      | Utförlig (standard)                                                                                                    |
|                      | • Auto                                                                                                    |
| Extended BIOS        | Här kan du skapa en ytterligare förstartsfördröjning. Alternativen är:                                                                                                    |
|                      | • 0 sekunder. Det här alternativet är aktiverat som standard.                                                                                                    |
|                      | 5 seconds (5 sekunder)                                                                                                    |
|                      | 10 seconds (10 sekunder)                                                                                                    |

### Skärmalternativ för virtualiseringsstöd

| Alternativ        | Beskrivning                                                                                                    |
|-------------------|----------------------------------------------------------------------------------------------------|
| Virtualization    | Här kan du aktivera eller inaktivera Intel Virtualization-tekniken.<br>Enable Intel Virtualization Technology (aktivera Intels virtualiseringsteknik)<br>(standard)                                                                                                    |
| VT for Direct I/O | Aktiverar eller inaktiverar VMM (Virtual Machine Monitor) vad gäller användning av<br>ytterligare maskinvarufunktioner från Intel® Virtulization-teknik för direkt-I/O.<br>Enable Intel VT for Direct I/O (aktivera Intel VT för direkt-I/O) (standard)                                                                                                    |
| Trusted Execution | Det här alternativet anger om en MVMM (Measured Virtual Machine Monitor) kan<br>utnyttja de ytterligare maskinvarufunktioner som tillhandahålls av Intel Trusted<br>Execution Technology. TPM Virtualization Technology och Virtualization<br>Technology for Direct I/O måste vara aktiverade för att kunna använda den här<br>funktionen.<br>Trusted Execution — inaktiverad som standard. |

### Skärmalternativ för trådlös anslutning

| Alternativ                | Beskrivning                                                                                                    |
|---------------------------|----------------------------------------------------------------------------------------------------|
| Wireless Switch           | Här kan du ange de trådlösa enheter som kan styras av omkopplaren för trådlös<br>kommunikation. Alternativen är: |
|                           | <ul> <li>WWAN</li> <li>GPS (på WWAN-modul)</li> <li>WLAN/WiGig</li> <li>Bluetooth</li> </ul>                     |
|                           | Alla alternativ är aktiverade som standard.                                                                      |
|                           | <b>OBS:</b> WLAN och WiGig är bundna och kan inte aktiveras eller inaktiveras separat.                           |
| Wireless Device<br>Enable | Här kan du aktivera och inaktivera de interna trådlösa enheterna.<br>• WWAN/GPS<br>• WLAN/WiGig                  |

• Bluetooth

Alla alternativ är aktiverade som standard.

### Alternativ för underhållsskärmen

| Alternativ     | Beskrivning                                                                                                    |
|----------------|----------------------------------------------------------------------------------------------------|
| Service Tag    | Visar datorns servicenummer.                                                                                                    |
| Asset Tag      | Här kan du skapa en inventariebeteckning för systemet om den inte redan finns.<br>Det här alternativet är inte inställt som standard.                                                                             |
| BIOS Downgrade | Detta styr flash av systemets inbyggda programvara till tidigare revisioner.                                                                                                    |
| Data Wipe      | Det här fältet gör det möjligt för användare att radera data på ett säkert sätt från alla interna lagringsenheter. Följande är en lista över enheter som påverkas:                                                |
|                | Interna M.2 SDD                                                                                                    |
| BIOS Recovery  | Detta fält gör det möjligt att återställa vissa skadade BIOS-förhållanden från en<br>återställningsfil på användarens primära hårddisk eller en extern USB-nyckel. Detta<br>alternativ är aktiverat som standard. |
|                | BIOS-återställning från hårddisken (aktiverat som standard)                                                                                                    |

### Alternativ på systemloggskärmen

| Alternativ         | Beskrivning                                               |
|--------------------|-----------------------------------------------------------|
| <b>BIOS Events</b> | Här kan du visa och rensa BIOS-händelser under självtest. |
| Thermal Events     | Här kan du visa och rensa termohändelser under självtest. |
| Power Events       | Här kan du visa och rensa strömhändelser under självtest. |

### **Uppdatera BIOS**

Vi rekommenderar att du uppdaterar BIOS (systeminstallationsprogrammet) när moderkortet har bytts ut eller om det finns en uppdatering. För bärbara datorer ser du till att batteriet är fulladdat och anslutet till ett eluttag.

- 1. Starta om datorn.
- 2. Gå till Dell.com/support.
- 3. Ange Service Tag (Servicenummer) eller Express Service Code (Expresskod) och klicka på Submit (Skicka).

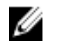

OBS: För att lokalisera servicenumret, klicka på Where is my Service Tag? (Var är mitt servicenummer?)

OBS: Om du inte hittar servicenumret klickar du på Detect My Produkt (Detektera min produkt). Gå vidare med anvisningarna på skärmen.

- 4. Om du inte kan hitta servicenumret klickar du på Product Category (Produktkategori) för din dator.
- 5. Välj Product Type (Produkttyp) från listan.
- 6. Välj datormodell. Nu visas sidan Product Support (Produktsupport) för din dator.

- Klicka på Get drivers (Skaffa drivrutiner) och klicka på View All Drivers (Visa alla drivrutiner).
   Sidan Drivers and Downloads (Drivrutiner och hämtningar) visas.
- 8. På skärmen med drivrutiner och hämtningar, under listrutan **Operating System (Operativsystem)**, väljer du **BIOS**.
- 9. Identifiera den senaste BIOS-filen och klicka på Download File (Hämta fil). Du kan även analysera vilka drivrutiner som behöver en uppdatering. För att göra det för din produkt klickar du på Analyze System for Updates (Analysera systemet för uppdateringar) och följer anvisningarna på skärmen.
- Välj den hämtningsmetod du föredrar i Please select your download method below window (Välj hämtningsmetod); klicka på Download Fil (Hämta fil).
   Fönstret File download (Filhämtning) visas.
- 11. Klicka på Save (Spara) för att spara filen på datorn.
- **12.** Klicka på **Run (Kör)** för att installera de uppdaterade BIOS-inställningarna på datorn. Följ anvisningarna på skärmen.

U

**OBS:** Det rekommenderas att inte uppdatera BIOS-versionen mer än 3 revisioner. Till exempel: Om du vill uppdatera BIOS från 1.0 till 7.0, installerar du först version 4.0 och sedan version 7.0.

### System- och installationslösenord

Du kan skapa ett systemlösenord och ett installationslösenord för att skydda datorn.

Systemlösenord Lösenord som du måste ange för att logga in till systemet.

InstallationslösenoLösenord som du måste ange för att öppna och göra ändringar i datorns BIOS-<br/>inställningar.

VIKTIGT!: Lösenordsfunktionerna ger dig en grundläggande säkerhetsnivå för informationen på datorn.

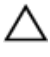

VIKTIGT!: Vem som helst kan komma åt informationen som är lagrad på datorn om den inte är låst och lämnas utan tillsyn.

OBS: När datorn levereras är funktionen för system- och installationslösenord inaktiverad.

#### Tilldela ett systemlösenord och ett installationslösenord

Du kan endast ange ett nytt **systemlösenord** och/eller **installationslösenord** eller ändra ett befintligt **systemlösenord** och/eller **installationslösenord** när **Password Status (Lösenordstatus)** är **Unlocked (Upplåst)**. Om Password Status (Lösenordstatus) är **Locked (Låst)** kan du inte ändra systemlösenordet.

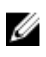

**OBS:** Om lösenordsbygeln är inaktiverad raderas det befintliga systemlösenordet och installationslösenordet och du måste inte ange systemlösenordet för att logga in till datorn.

Starta systeminstallationsprogrammet genom att trycka på <F2> omedelbart efter det att datorn startats eller startats om.

1. På skärmen System BIOS (System-BIOS) eller System Setup (Systeminstallation) väljer du System Security (Systemsäkerhet) och trycker på Enter.

Skärmen System Security (Systemsäkerhet) visas.

- 2. På skärmen System Security (Systemsäkerhet) kontrollerar du att Password Status (Lösenordstatus) är Unlocked (Upplåst).
- **3.** Välj **System Password (Systemlösenord)**, ange systemlösenordet och tryck på Enter eller Tab. Använd följande rekommendationer för systemlösenordet:
  - Ett lösenord kan ha upp till 32 tecken
  - Lösenordet kan innehålla siffrorna 0 till 9
  - Endast små bokstäver är giltiga, stora bokstäver är inte tillåtna.
  - Endast följande specialtecken är tillåtna, blanksteg, ("), (+), (,), (-), (.), (/), (;), ([), (\), (]), (`).

Skriv in lösenordet igen när du blir ombedd.

- 4. Skriv in systemlösenordet som du angav tidigare och tryck på OK.
- 5. Välj Setup Password (Installationslösenord), skriv in ditt systemlösenord och tryck på Enter eller Tab. Du blir ombedd att skriva in installationslösenordet igen.
- 6. Skriv in installationslösenordet som du angav tidigare och tryck på OK.
- 7. Tryck på Esc så blir du ombedd att spara ändringarna.
- Tryck på Y för att spara ändringarna. Datorn startar om.

#### Radera eller ändra ett befintligt system- och/eller installationslösenord

Kontrollera att **Password Status (Lösenordstatus)** är Unlocked (Upplåst) (i systeminstallationsprogrammet) innan du försöker radera eller ändra ett befintligt system- och/eller installationslösenord. Du kan inte radera eller ändra ett befintligt system- och/eller installationslösenord om **Password Status (Lösenordstatus)** är Locked (låst).

Starta systeminstallationsprogrammet genom att trycka på F2 omedelbart efter det att datorn startats eller startats om.

1. På skärmen System BIOS (System-BIOS) eller System Setup (Systeminstallation) väljer du System Security (Systemsäkerhet) och trycker på Enter.

Skärmen System Security (Systemsäkerhet) visas.

- 2. På skärmen System Security (Systemsäkerhet), kontrollera att Password Status (Lösenordstatus) är Unlocked (Olåst).
- **3.** Välj **System Password (Systemlösenord)**, ändra eller radera det befintliga systemlösenordet och tryck på Enter eller Tab.
- 4. Välj Setup Password (Installationslösenord), ändra eller radera det befintliga installationslösenordet och tryck på Enter eller Tab.

**OBS:** Om du ändrar system- och/eller installationslösenordet måste du skriva in det nya lösenordet igen. Om du raderar system- och/eller installationslösenordet måste du bekräfta raderingen.

- 5. Tryck på Esc så blir du ombedd att spara ändringarna.
- **6.** Tryck på Y för att spara ändringarna och avsluta systeminstallationsprogrammet. Datorn startar om.

# Diagnostik

Om du har problem med datorn kör du ePSA-diagnostiken innan du kontaktar Dell för teknisk hjälp. Syftet med att köra diagnostiken är att testa datorns maskinvara utan att ytterligare utrustning krävs och utan att riskera att information går förlorad. Om du inte kan fixa problemet själv kan service- och supportpersonal använda diagnostikresultatet för att hjälpa dig att lösa problemet.

# Förbättrad systemutvärderingsdiagnostik före start (ePSA)

ePSA-diagnostiken (kallas även systemdiagnostik) utför en komplett kontroll av maskinvaran. ePSA är inbyggd i BIOS och startas internt av BIOS. Den inbyggda systemdiagnostiken tillhandahåller ett antal alternativ för en viss enhet eller grupper av enheter som du kan använda för att:

- Köra test automatiskt eller i interaktivt läge
- Upprepa test
- Visa och spara testresultat
- Köra grundliga tester med ytterligare testalternativ för att skaffa extra information om enheter med fel
- Visa statusmeddelanden som informerar dig om att testerna har slutförts utan fel
- Visa felmeddelanden som informerar dig om problem som upptäckts under testningen

VIKTIGT!: Använd endast systemdiagnostiken för din dator. Om detta program används med andra datorer kan det ge ett felaktigt resultat eller felmeddelanden.

Ű

**OBS:** Vissa tester för specifika enheter kräver användarinteraktion. Se till att du är närvarande vid datorn när diagnostiktestet körs.

- 1. Slå på datorn.
- 2. När datorn startar trycker du på tangenten <F12> när Dell-logotypen visas.
- 3. Välj alternativet Diagnostics (Diagnostik) på startmenyskärmen.

Fönstret **Enhanced Pre-boot System Assessment (Förbättrad systemutvärderingsdiagnostik före start)** visas med alla enheter som upptäckts i datorn. Diagnostiken börjar köra tester på alla upptäckta enheter.

- **4.** Om du vill köra diagnostiktestet på en viss enhet trycker du på <Esc> och klickar på **Yes (Ja)** för att stoppa diagnostiktestet.
- 5. Välj enheten i den vänstra rutan och klicka på Run Tests (Kör tester).
- 6. Om det finns problem visas felkoderna. Anteckna felkoden och kontakta Dell.

### Lampor för enhetsstatus

#### Tabell 7. Lampor för enhetsstatus

| lkon | Name<br>(namn)  | Beskrivning                                                            |
|------|-----------------|------------------------------------------------------------------------|
| Ċ    | Strömsta<br>tus | Tänds när du startar datorn och blinkar när datorn är i strömsparläge. |

Detta kan vara användbart som diagnostikverktyg när ett fel kan ha uppstått i systemet.

OBS: Strömstatuslampans position kan variera beroende på systemet.

# Tekniska specifikationer

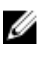

OBS: Erbjudanden kan variera mellan olika regioner. För mer information om datorns konfiguration i:

- Windows 10, klicka eller tryck på Start  $\rightarrow$  Inställningar  $\rightarrow$  System  $\rightarrow$  Om.
- ightarrow PC-inställningar ightarrow PC och • Windows 8.1 och Windows 8, klicka eller tryck på Start enheter  $\rightarrow$  PC Info.
- Windows 7, klicka på Start 🚳, högerklicka på Datorinformation och välj Egenskaper.

### Systemspecifikationer

| Funktion               | Specifikation   |
|------------------------|-----------------|
| Kretsuppsättning       | Skylake         |
| DRAM-bussbredd         | 64-bitar        |
| Flash EPROM            | SPI 128 Mbits   |
| PCIe-buss              | 100 MHz         |
| Extern<br>bussfrekvens | DMI 3.0 (8GT/s) |

### Processorspecifikationer

| Funktion          | Specifikation       |
|-------------------|---------------------|
| Typer             | Intel Core m3/m5/m7 |
| Intel Smart Cache | 3 MB och 4 MB       |

### Minnesspecifikationer

| Funktion      | Specifikation |
|---------------|---------------|
| Minnestyp     | LPDDR3        |
| Minsta minne  | 4 GB          |
| Största minne | 16 GB         |

### Ljudspecifikationer

| Funktion                      | Specifikation                                                   |
|-------------------------------|-----------------------------------------------------------------|
| Typer                         | Fyrkanaligt högkvalitativt ljud                                 |
| Styrenhet                     | Realtek ALC3246                                                 |
| Stereokonvertering            | 24-bitars (analog-till-digital och digital-till-analog)         |
| Inbyggt gränssnitt            | Högdefinitionsljud                                              |
| Externt gränssnitt            | Kombinationskontakt för mikrofon-in, stereohörlurar och headset |
| Högtalare                     | Två                                                             |
| Intern<br>högtalarförstärkare | 2 W (RMS) per kanal                                             |
| Volymkontroller               | Snabbtangenter                                                  |

### Videospecifikationer

| Funktion                     | Specifikation          |
|------------------------------|------------------------|
| Тур                          | Inbyggt på moderkortet |
| UMA controller               | Intel HD-grafik 515    |
| Stöd för extern<br>bildskärm | En micro-HDMI          |

### Kameraspecifikationer

| Funktion                           | Specifikation                |
|------------------------------------|------------------------------|
| HD-<br>skärmupplösning             | 1280 X 720 pixlar (Ej Touch) |
| Bildskärmsupplösni<br>ng (maximum) | 1280 x 720 pixel             |
| Diagonal<br>visningsvinkel         | 74°                          |

### Kommunikationsspecifikationer

Funktioner

#### Specifikation

- Wireless (trådlöst) Inbyggt trådlöst lokalt nätverk (WLAN) och trådlöst globalt nätverk (WWAN)
  - Bluetooth 4.1 LE

### Port- och kontaktspecifikationer

| Funktion                                           | Specifikation                                                                                          |
|----------------------------------------------------|----------------------------------------------------------------------------------------------------|
| Ljud                                               | En kontakt för mikrofon/sterehörlurar/högtalare                                                        |
| Video                                              | Micro-HDMI                                                                                             |
| USB                                                | <ul> <li>en USB 3.0-port med PowerShare</li> <li>två typ C-portar med thunderbolt 3-support</li> </ul> |
| minneskortläsare<br>(Micro SD)                     | Ett                                                                                                    |
| uSIM-kort (Micro<br>Subscriber Identity<br>Module) | Ett                                                                                                    |
| Smartkort                                          | Tillval                                                                                                |
| RFID                                               | Tillval                                                                                                |
| Fingeravtrycksläsar<br>e                           | Tillval                                                                                                |

## Bildskärmsspecifikationer

| Funktion                                        | Specifikation         |
|-------------------------------------------------|-----------------------|
| FHD bländskydd:                                 |                       |
| Höjd                                            | 293,76 mm (11,57 tum) |
| Bredd                                           | 165,24 mm (6,51 tum)  |
| Diagonalt                                       | 337,82 mm (13,3 tum)  |
| Maximal<br>upplösning                           | 1 920 x 1 080         |
| Uppdateringshasti<br>ghet                       | 60 Hz                 |
| Maximal<br>betraktningsvinkel<br>(horisontellt) | +/- 80°               |
| Maximal<br>betraktningsvinkel<br>(vertikalt)    | +/- 80°               |
| Bildpunktstäthet                                | 0,153 mm              |
| QHD bländskydd:                                 |                       |

| Funktion                                        | Specifikation         |
|-------------------------------------------------|-----------------------|
| Höjd                                            | 293,76 mm (11,57 tum) |
| Bredd                                           | 165,24 mm (6,51 tum)  |
| Diagonalt                                       | 337,82 mm (13,3 tum)  |
| Maximal<br>upplösning                           | 3200 x 1800           |
| Uppdateringshasti<br>ghet                       | 60 Hz                 |
| Maximal<br>betraktningsvinkel<br>(horisontellt) | +/- 80°               |
| Maximal<br>betraktningsvinkel<br>(vertikalt)    | +/- 80°               |
| Bildpunktstäthet                                | 0,092 mm              |

### Specifikationer för tangentbordet

Funktion

#### Specifikation

Antal tangenter

#### • USA: 82 tangenter

- Storbritannien: 83 tangenter
- Brasilien: 84 tangenter
- Japan: 86 tangenter

### Specifikationer för pekplatta

| Funktion       | Specifikation    |
|----------------|------------------|
| Aktivt område: |                  |
| X-axel         | 99,50 mm         |
| Y-axel         | 51,00 mm53,00 mm |

### Batterispecifikationer

| Funktion | Specifikation                                                                                              |
|----------|----------------------------------------------------------------------------------------------------|
| Тур      | <ul><li> 34 WHr (4-cellsbatteri) startalternativ</li><li> 43 WHr (4 cellsbatteri) merförsäljning</li></ul> |

| Funktion                                      | Specifikation                                                                                                    |
|-----------------------------------------------|----------------------------------------------------------------------------------------------------|
| 34 WHr (4<br>cellsbatter) Post:               |                                                                                                    |
| Längd                                         | 267 mm (10,5 tum)                                                                                                    |
| Höjd                                          | 4,35 mm (0,17 tum)                                                                                                    |
| Bredd                                         | 58,5 mm (2,3 tum)                                                                                                    |
| Vikt                                          | 165,0 g (0,43 pund)                                                                                                    |
| Spänning                                      | 7,6 VDC                                                                                                    |
| 43 WHr (4<br>cellsbatteri)<br>merförsäljning: |                                                                                                    |
| Längd                                         | 267 mm (10,5 tum)                                                                                                    |
| Höjd                                          | 6,25 mm (0,24 tum)                                                                                                    |
| Bredd                                         | 58,5 mm (2,3 tum)                                                                                                    |
| Vikt                                          | 200 g (0,66 pund)                                                                                                    |
| Spänning                                      | 7,6 VDC                                                                                                    |
| Temperaturinterval<br>l:                      | L                                                                                                    |
| Drift                                         | <ul> <li>Laddning: 0 °C till 50 °C (32 °F till 122 °F)</li> <li>Urladdning: 0 °C till 70 °C (32 °F till 158 °F)</li> </ul> |
| Ej i drift                                    | 20 °C till 65 °C (-4 °F till 149 °F)                                                                                       |
| Knappcellsbatteri                             | 3 V CR2032-litiumcellbatteri                                                                                               |

# Specifikationer för nätadaptern

| Funktion               | Specifikation       |
|------------------------|---------------------|
| Тур                    | 45 W (typ C)        |
| Inspänning             | 100 VAC - 240 VAC   |
| Inström (maximal)      | 1,3 A               |
| Infrekvens             | 50 Hz - 60 Hz       |
| Uteffekt               | 45 W                |
| Utström                | 2,25 A              |
| Nominell<br>utspänning | 20 VDC              |
| Vikt                   | 0,17 kg (0.37 pund) |

| Funktion                              | Specifikation                            |
|---------------------------------------|------------------------------------------|
| Mått                                  | 0,87 x 2,17 x 3,42                       |
| Temperaturinterval<br>l (drift)       | 0 °C till 40 °C (32 °F till 104°F)       |
| Temperaturinterval<br>l (ej i drift ) | - 40 °C till 70 °C (- 40 °F till 158 °F) |

# Fysiska specifikationer

| Funktion                                             | Specifikation       |
|------------------------------------------------------|---------------------|
| Främre höjd                                          | 9,86 mm (0,39 tum)  |
| Bakre höjd                                           | 14,32 mm (0,56 tum) |
| Bredd                                                | 304,8 mm (12 tum)   |
| Djup                                                 | 210.5 mm (8.29 tum) |
| Lägsta vikt (utan<br>pekskärm med 34<br>Whr batteri) | 1,12 kg (2,48 pund) |

# Miljöspecifikationer

| Temperature<br>(temperatur)            | Specifikationer                                  |
|----------------------------------------|--------------------------------------------------|
| Drift                                  | 0 °C till 60 °C (32 °F till 140 °F)              |
| Förvaring                              | –51 °C till 71 °C (–59 °F till 159 °F)           |
| Relativ<br>luftfuktighet<br>(maximalt) | Specifikationer                                  |
| Drift                                  | 10 % till 90 % (icke kondenserande)              |
| Förvaring                              | 5 till 95 % (icke kondenserande)                 |
| Höjd över<br>havet<br>(maximal):       | Specifikationer                                  |
| Drift                                  | –15,2 till 3 048 m                               |
|                                        | 0° till 35°C                                     |
| Ej i drift                             | -15,24 m till 10 668 m (-50 fot till 35 000 fot) |
| Luftburen<br>föroreningsnivå           | G2 eller lägre enligt ISA S71.04-1985            |

# Kontakta Dell

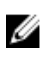

**OBS:** Om du inte har en aktiv Internet-anslutning kan du hitta kontaktinformationen på ditt inköpskvitto, förpackning, faktura eller i Dells produktkatalog.

Dell erbjuder flera alternativ för support och service online och på telefon. Tillgängligheten varierar beroende på land och produkt och vissa tjänster kanske inte finns i ditt område. Gör så här för att kontakta Dell för försäljningsärenden, teknisk support eller kundtjänst:

#### **1.** Gå till **Dell.com/support**.

- 2. Välj supportkategori.
- 3. Välj land eller region i listrutan Choose A Country/Region (välj land/region) längst ner på sidan.
- 4. Välj lämplig tjänst eller supportlänk utifrån dina behov.